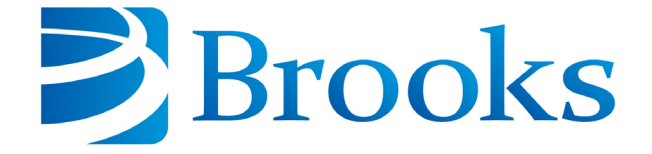

On-Board IS Single Stage Cryopump Operation Manual

8040731 Revision A

Information provided within this document is subject to change without notice, and although believed to be accurate, Brooks Automation assumes no responsibility for any errors, omissions, or inaccuracies.

AcuLigner<sup>™</sup>, Align<sup>™</sup>, AquaTran<sup>™</sup>, AutoTeach<sup>™</sup>, ATR<sup>™</sup>, AXM<sup>™</sup>, Basic Blue<sup>™</sup>, BiSymmetrik<sup>™</sup>, CenterSmart<sup>™</sup>, Cool Solutions<sup>™</sup>, Crate to Operate<sup>™</sup>, e-RMA<sup>™</sup>, e-Spares<sup>™</sup>, e-Volution<sup>™</sup>, FastRegen<sup>™</sup>, FIXLOAD<sup>™</sup>, FrogLeg<sup>™</sup>, InLigner<sup>™</sup>, InCooler<sup>™</sup>, Interface<sup>™</sup>, Jet Engine<sup>™</sup>, LowProfile<sup>™</sup>, M2 Nano<sup>™</sup>, Mini-Ion<sup>™</sup>, PASIV<sup>™</sup>, PowerPak<sup>™</sup>, PerformanceBlue<sup>™</sup>, PowerPak<sup>™</sup>, PowerTools<sup>™</sup>, QuadraFly<sup>™</sup>, Radius<sup>™</sup>, Radient<sup>™</sup>, Radient Express<sup>™</sup>, Reliance<sup>™</sup>, Reliance ATR<sup>™</sup>, RetroEase<sup>™</sup>, SCARA<sup>™</sup>, SmartPM<sup>™</sup>, SPOTLevel<sup>™</sup>, Synetics<sup>™</sup>, The New Pathway to Productivity<sup>™</sup>, Time Optimized Trajectory<sup>™</sup>, Time Optimal Trajectory<sup>™</sup>, Time Optimized Path<sup>™</sup>, TopCooler<sup>™</sup>, TopLigner<sup>™</sup>, Ultimate Blue<sup>™</sup>, VAC-407<sup>™</sup>, VacuTran<sup>™</sup>, Vacuum Quality Monitor<sup>™</sup>, VQM<sup>™</sup>, Vacuum Quality Index<sup>™</sup>, VQI<sup>™</sup>, and the Brooks logo are trademarks of Brooks Automation, Inc.

AcuTran<sup>®</sup>, AquaTrap<sup>®</sup>, Conductron<sup>®</sup>, Convectron<sup>®</sup>, the Cool Solutions logo, Cryodyne<sup>®</sup>, Cryotiger<sup>®</sup>, Cryo-Torr<sup>®</sup>, Fusion<sup>®</sup>, GOLDLink<sup>®</sup>, Granville-Phillips<sup>®</sup>, Guardian<sup>®</sup>, GUTS<sup>®</sup>, Helix<sup>®</sup>, Jet<sup>®</sup>, Leapfrog<sup>®</sup>, MagnaTran<sup>®</sup>, MapTrak<sup>®</sup>, Marathon<sup>®</sup>, Marathon 2<sup>®</sup>, Marathon Express<sup>®</sup>, Micro-Ion<sup>®</sup>, MiniConvectron<sup>®</sup>, On-Board<sup>®</sup>, Polycold<sup>®</sup>, Razor<sup>®</sup>, Simplicity Solutions<sup>®</sup>, the Simplicity Solutions logo, Stabil-Ion<sup>®</sup>, TrueBlue<sup>®</sup>, TurboPlus<sup>®</sup>, Vision<sup>®</sup>, Zaris<sup>®</sup>, and the Brooks Automation logo are registered U.S. trademarks of Brooks Automation, Inc.

All other trademarks are properties of their respective owners.

© 2013 Brooks Automation, Inc. All Rights Reserved. The information included in this manual is Proprietary Information of Brooks Automation and is provided for the use of Brooks Automation customers only and cannot be used for distribution, reproduction, or sale without the express written permission of Brooks Automation. This information may be incorporated into the user's documentation, however any changes made by the user to this information is the responsibility of the user.

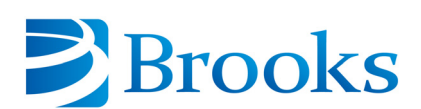

#### For Technical Support:

| Location      | GUTS <sup>®</sup> Contact Number                    |
|---------------|-----------------------------------------------------|
| North America | +1-800-FOR-GUTS (1-800-367-4887)<br>+1-978-262-2900 |
| Europe        | +49-1804-CALL-GUTS (+49-1804-2255-4887)             |
| Japan         | +81-45-477-5980                                     |
| China         | +86-21-5131-7066                                    |
| Taiwan        | +886-3-5525225                                      |
| Korea         | +82-31-288-2500                                     |
| Singapore     | +65-6464-1481                                       |

#### Visit us online: www.brooks.com

January 11, 2013 Part Num 8040731 Revision A

This technology is subject to United States export Administration Regulations and authorized to the destination only; diversion contrary to U.S. law is prohibited.

Printed in the U.S.A.

# Contents

| Figures | <br> | <br> | <br>v | 7 |
|---------|------|------|-------|---|
|         |      |      |       |   |

| Tablesix |
|----------|
|----------|

### Safety

| Introduction              | 1-2 |
|---------------------------|-----|
| Signal Word Descriptions  | 1-3 |
| Safety Shape Descriptions | 1-4 |
| References                | 1-4 |

## **Getting Started**

| Identify Single Stage Cryopumps and Configurations2-2 |
|-------------------------------------------------------|
| Verify Equipment Installation2-3                      |
| Set the Intercomponent Network Addresses              |
| Apply Power to the System                             |
| Verify Cryopump and Compressor Recognition2-7         |
| Configure Accessories for the Cryopump2-9             |
| Configure the Rough, Helium, and Regeneration Maps    |
| Set the Power Fail Recovery System                    |
| Startup the Single Stage Cryopump2-14                 |

## **Configuring Maps**

| About Maps       | .3-2 |
|------------------|------|
| About Rough Maps | .3-3 |

| View Rough Maps       | 3-4  |
|-----------------------|------|
| Configure Rough Maps  | 3-6  |
| About Helium Maps     | 3-9  |
| View Helium Maps      |      |
| Configure Helium Maps | 3-12 |

## Using the Single Stage Cryopump

| Using the On-Board IS Remote Keypad                           | l-2<br>l-2<br>l-3    |
|---------------------------------------------------------------|----------------------|
| Open a Remote Session from the Controller                     | <b>I-</b> 5          |
| Close a Remote Session from the Controller4                   | <b>I</b> -7          |
| About Regeneration and the On-Board IS Single Stage Cryopump4 | <b>I-</b> 8          |
| Startup the Single Stage Cryopump4                            | <b>I-</b> 11         |
| Shutdown the Single Stage Cryopump4                           | <b>I-1</b> 4         |
| Perform a Regeneration on One Single Stage Cryopump           | ₽-17<br>₽-17<br>₽-20 |
| Set and Start a Timed Sublime Regeneration.                   | l-23<br>l-23<br>l-25 |
| Perform a Group Full Regeneration                             | <b>I-27</b>          |
| Change Regeneration Parameters                                | ₽-31<br>₽-31<br>₽-33 |

## About Single Stage Cryopump Remote Screens

| About Local Cryopump Remote Screens          | 5-2                                 |
|----------------------------------------------|-------------------------------------|
| About the Cryopump Main Screen and Functions | 5-2                                 |
| Monitor Screens                              | 5-4                                 |
| Regeneration Screens                         | 5-7                                 |
| System Setup Screens                         | 5-9<br>5-10<br>5-11<br>5-11<br>5-12 |

| Configuration of Cryopump Hardware |
|------------------------------------|
| Control Screens                    |
| Cryopump Information Screen        |

## **About Controller Remote Screens**

| About Cryopump System (Controller) Screens     | -2                       |
|------------------------------------------------|--------------------------|
| About the Main Controller Screen and Functions | -3                       |
| Monitor Screens                                | -5                       |
| Regeneration Screens                           | -7                       |
| Access Device Screens                          | -9                       |
| System Setup Screens                           | -11<br>-12<br>-13<br>-14 |
| System Setup, Remote Display                   | -15<br>-16               |
| Controller Info Screen                         | -17                      |

## Troubleshooting

| Intercomponent Network Potential Problems | 7-2 |
|-------------------------------------------|-----|
| Cryopump Operation Potential Problems     | 7-4 |

## Appendices

| Appendix A: Customer Brooks Automation Technical Support Information . | 8-2 |
|------------------------------------------------------------------------|-----|
| Appendix B: Default Parameters (Values)                                | 8-3 |

This Page Intentionally Left Blank

# Figures

| 2-1<br>2-2<br>2-3<br>2-4<br>2-5<br>2-6<br>2-7 | Low Profile Single Stage Cryopump.<br>Typical Intercomponent Network.<br>Network Address Switch for Single Stage Cryopumps.<br>Compressor Network Address Switch.<br>Controller Main Screen.<br>Choose Device Screen.<br>Cryopump Main Screen. | .2-2<br>.2-4<br>.2-5<br>.2-5<br>.2-7<br>.2-8<br>.2-9 |
|-----------------------------------------------|----------------------------------------------------------------------------------------------------|------------------------------------------------------|
| 2-8                                           | System Setup Screen                                                                                                    | .2-10                                                |
| 2-9                                           | Pump Cnfiguration Screen                                                                                                    | .2-10                                                |
| 2-10                                          | Select Accessories                                                                                                    | .2-10                                                |
| 2-11                                          | Cryopump Main Screen                                                                                                    | .2-12                                                |
| 2-12                                          | System Setup Screen                                                                                                    | .2-12                                                |
| 2-13                                          | Power Failure Screen                                                                                                    | .2-13                                                |
|                                               |                                                                                                    |                                                      |
| 3-1                                           | Rough Map Configuration Example                                                                                                    | .3-3                                                 |
| 3-2                                           | On-Board IS Controller Screen.                                                                                                    | .3-4                                                 |
| 3-3                                           | Monitor Network Screen                                                                                                    | .3-4                                                 |
| 3-4                                           | Regeneration Screen                                                                                                    | .3-5                                                 |
| 3-5                                           | Rough Map 1 Screen                                                                                                    | .3-5                                                 |
| 3-6                                           | On-Board IS Controller Screen.                                                                                                    | .3-6                                                 |
| 3-7                                           | System Setup Screen                                                                                                    | .3-6                                                 |
| 3-8                                           | Regeneration Setup Screen                                                                                                    | .3-7                                                 |
| 3-9                                           | Rough Map 1 Screen                                                                                                    | .3-7                                                 |
| 3-10                                          | Verify Rough Map 1 Screen                                                                                                    | .3-8                                                 |
| 3-11                                          | Helium Map Configuration Example                                                                                                    | .3-9                                                 |
| 3-12                                          | On-Board IS Controller Screen.                                                                                                    | .3-10                                                |
| 3-13                                          | Monitor Network Screen                                                                                                    | .3-10                                                |
| 3-14                                          | Helium Management Screen                                                                                                    | .3-11                                                |
| 3-15                                          | Helium Map 1 Screen                                                                                                    | .3-11                                                |
| 3-16                                          | On-Board IS Controller Screen.                                                                                                    | .3-12                                                |
| 3-17                                          | System Setup Screen                                                                                                    | .3-12                                                |
| 3-18                                          | Helium Screen                                                                                                    | .3-13                                                |
| 3-19                                          | Choose Map Pumps Screen                                                                                                    | .3-13                                                |
| 3-20                                          | Choose Compressors Screen                                                                                                    | .3-14                                                |
| 3-21                                          | Verify Helium Map 1 Screen                                                                                                    | .3-14                                                |

| 4-1           | On-Board IS Remote Keypad                        | .4-2               |
|---------------|--------------------------------------------------|--------------------|
| 4-2           | Select a Menu Item for a Different Remote Screen | .4-3               |
| 4-3           | Menu Item Screen                                 | .4-3               |
| 4-4           | Select a Value                                   | .4-3               |
| 4-5           | Change the Value                                 | .4-4               |
| 4-6           | New Value is Set                                 | .4-4               |
| 4-7           | On-Board IS Controller Screen.                   | .4-5               |
| 4-8           | Choose Device Screen                             | 4-5                |
| 4-9           | Network Pumps Screen.                            | .4-6               |
| 4-10          | On-Board IS Cryopump Screen                      | 4-6                |
| 4-11          | Close Remote Session Screen                      | 4-7                |
| 4-12          | Cryonump Main Screen                             | 4-11               |
| 4-13          | Control Screen                                   | 4-11               |
| 4-14          | Pump Control Screen                              | 4-12               |
| 4-15          | Start a Warmun Regeneration Screen               | 4-12               |
| 4-16          | Regeneration Status Screen                       | 4_12               |
| 4-17          | Regeneration Status Screen                       | . <del>1</del> -12 |
| 4-17<br>1 1 8 | Cryonumn Main Screen                             | . 4-13             |
| 4-10          | Control Screen                                   | / 15               |
| 4-19          | Pump Control Scroop                              | .4-15              |
| 4-20          | Chutdown Screen                                  | .4-15              |
| 4-21          | Start a Sublima (Shutdown) Saraan                | .4-10              |
| 4-22          | Begeneration Status Screen                       | .4-10              |
| 4-23          | Regeneration Status Screen.                      | .4-10              |
| 4-24          | Regeneration Status Screen.                      | .4-10              |
| 4-25          | Cryopump Main Screen                             | .4-1/              |
| 4-26          | Regeneration Screen                              | .4-1/              |
| 4-2/          | Start Sublime Regen Screen                       | .4-18              |
| 4-28          | Regeneration Status Screen, Warmup Cycle         | .4-18              |
| 4-29          | Regeneration Status Screen, Rough Cycle          | .4-19              |
| 4-30          | Regeneration Status Screen, Cooldown Cycle       | .4-19              |
| 4-31          | Regeneration Status Screen.                      | .4-19              |
| 4-32          | Cryopump Main Screen                             | .4-20              |
| 4-33          | Regeneration Screen                              | .4-20              |
| 4-34          | Start Warmup Regen Screen.                       | .4-21              |
| 4-35          | Regeneration Status Screen, Warmup Cycle         | .4-21              |
| 4-36          | Regeneration Status Screen, Cooldown Cycle       | .4-21              |
| 4-37          | Regeneration Status Screen.                      | .4-22              |
| 4-38          | Cryopump Main Screen                             | .4-23              |
| 4-39          | System Setup Screen                              | .4-24              |
| 4-40          | Regeneration Screen                              | .4-24              |
| 4-41          | Sublime Setup Screen                             | .4-24              |
| 4-42          | Cryopump Main Screen                             | .4-25              |
| 4-43          | Regeneration Screen                              | .4-25              |
| 4-44          | Start Sublime Regen Screen                       | .4-26              |
| 4-45          | Regeneration Status Screen.                      | .4-26              |
| 4-46          | Controller Main Screen                           | .4-27              |

| 4-47                                                                      | Regeneration Screen                                                                                                    |
|---------------------------------------------------------------------------|----------------------------------------------------------------------------------------------------|
| 4-48                                                                      | Choose Regen Pumps Screen                                                                                                    |
| 4-49                                                                      | List to Regen Screen                                                                                                    |
| 4-50                                                                      | Start Full Regen Screen                                                                                                    |
| 4-51                                                                      | Full Regen Response Screen .4-30                                                                                                    |
| 4-52                                                                      | Cryopump Main Screen                                                                                                    |
| 4-53                                                                      | System Setup Screen                                                                                                    |
| 4-54                                                                      | Regeneration Screen                                                                                                    |
| 4-55                                                                      | Warmup Setup Screen                                                                                                    |
| 4-56                                                                      | Cryopump Main Screen                                                                                                    |
| 4-57                                                                      | System Setup Screen                                                                                                    |
| 4-58                                                                      | Regeneration Screen                                                                                                    |
| 4-59                                                                      | Sublime Setup Screen                                                                                                    |
|                                                                           |                                                                                                    |
|                                                                           |                                                                                                    |
| 5-1                                                                       | Cryopump Main Screen                                                                                                    |
| 5-1<br>5-2                                                                | Cryopump Main Screen                                                                                                    |
| 5-1<br>5-2<br>5-3                                                         | Cryopump Main Screen.5-2Cryopump Monitor Screens.5-4Regeneration Screens.5-7                                                                                                    |
| 5-1<br>5-2<br>5-3<br>5-4                                                  | Cryopump Main Screen.5-2Cryopump Monitor Screens.5-4Regeneration Screens.5-7Cryopump System Setup Function Screens.5-9                                                                                                    |
| 5-1<br>5-2<br>5-3<br>5-4<br>5-5                                           | Cryopump Main Screen.5-2Cryopump Monitor Screens.5-4Regeneration Screens.5-7Cryopump System Setup Function Screens.5-9Cryopump Control Function Screens.5-15                                                                                                    |
| 5-1<br>5-2<br>5-3<br>5-4<br>5-5<br>5-6                                    | Cryopump Main Screen.5-2Cryopump Monitor Screens.5-4Regeneration Screens.5-7Cryopump System Setup Function Screens.5-9Cryopump Control Function Screens.5-15Cryopump Information Screen.5-18                                                                                                    |
| 5-1<br>5-2<br>5-3<br>5-4<br>5-5<br>5-6                                    | Cryopump Main Screen.5-2Cryopump Monitor Screens.5-4Regeneration Screens.5-7Cryopump System Setup Function Screens.5-9Cryopump Control Function Screens.5-15Cryopump Information Screen.5-18                                                                                                    |
| 5-1<br>5-2<br>5-3<br>5-4<br>5-5<br>5-6<br>6-1                             | Cryopump Main Screen5-2Cryopump Monitor Screens5-4Regeneration Screens5-7Cryopump System Setup Function Screens5-9Cryopump Control Function Screens5-15Cryopump Information Screen5-18On-Board IS Controller Screen6-3                                                                                                    |
| 5-1<br>5-2<br>5-3<br>5-4<br>5-5<br>5-6<br>6-1<br>6-2                      | Cryopump Main Screen.5-2Cryopump Monitor Screens.5-4Regeneration Screens.5-7Cryopump System Setup Function Screens.5-9Cryopump Control Function Screens.5-15Cryopump Information Screen.5-18On-Board IS Controller Screen.6-3Controller Monitor Network Screens.6-5                                                                                                |
| 5-1<br>5-2<br>5-3<br>5-4<br>5-5<br>5-6<br>6-1<br>6-2<br>6-3               | Cryopump Main Screen5-2Cryopump Monitor Screens5-4Regeneration Screens5-7Cryopump System Setup Function Screens5-9Cryopump Control Function Screens5-15Cryopump Information Screen5-18On-Board IS Controller Screen6-3Controller Monitor Network Screens6-5Controller Regeneration Screens6-7                                                                      |
| 5-1<br>5-2<br>5-3<br>5-4<br>5-5<br>5-6<br>6-1<br>6-2<br>6-3<br>6-4        | Cryopump Main Screen5-2Cryopump Monitor Screens5-4Regeneration Screens5-7Cryopump System Setup Function Screens5-9Cryopump Control Function Screens5-15Cryopump Information Screen5-18On-Board IS Controller Screen6-3Controller Monitor Network Screens6-5Controller Regeneration Screens6-7Controller Choose Device (Access Device) Screens6-9                   |
| 5-1<br>5-2<br>5-3<br>5-4<br>5-5<br>5-6<br>6-1<br>6-2<br>6-3<br>6-4<br>6-5 | Cryopump Main Screen5-2Cryopump Monitor Screens5-4Regeneration Screens5-7Cryopump System Setup Function Screens5-9Cryopump Control Function Screens5-15Cryopump Information Screen5-18On-Board IS Controller Screen6-3Controller Monitor Network Screens6-5Controller Regeneration Screens6-7Controller System Setup Screens6-9Controller System Setup Screens6-11 |

This Page Intentionally Left Blank

# Tables

| 1-1<br>1-2                                                                | Safety Signal Words. 1   Safety Shapes 1                                                                                                    | 1-3<br>1-4                                                                       |
|---------------------------------------------------------------------------|----------------------------------------------------------------------------------------------------|----------------------------------------------------------------------------------|
| 5-1                                                                       | Monitor Definitions, by Screen                                                                                                    | 5-5                                                                              |
| 5-2                                                                       | Regeneration Definitions, by Screen                                                                                                    | 5-8                                                                              |
| 5-3                                                                       | System Setup: Regeneration Setup Definitions, by Screen                                                                                                    | 5-10                                                                             |
| 5-4                                                                       | System Setup: Security Setup Definitions, by Screen                                                                                                    | 5-11                                                                             |
| 5-5                                                                       | System Setup: Communication Setup Definitions, by Screen                                                                                                    | 5-12                                                                             |
| 5-6                                                                       | System Setup: Power Failure Definitions, by Screen                                                                                                    | 5-12                                                                             |
| 5-7                                                                       | System Setup: Configuration Definitions, by Screen                                                                                                    | 5-13                                                                             |
| 5-8                                                                       | System Setup: Display Setup Definitions, by Screen                                                                                                    | 5-13                                                                             |
| 5-9                                                                       | Control: Pump Control Definitions, by Screen                                                                                                    | 5-16                                                                             |
| 5-10                                                                      | Control: Valve and Temperature Control Definitions, by Screen                                                                                                    | 5-17                                                                             |
| 5-11                                                                      | Pump Info Definitions, by Screen                                                                                                    | 5-18                                                                             |
|                                                                           |                                                                                                    |                                                                                  |
| 6-1                                                                       | Monitor Definitions, by Screen                                                                                                    | 5-6                                                                              |
| 6-1<br>6-2                                                                | Monitor Definitions, by Screen 6   Regeneration Definitions, by Screen 6                                                                                                    | 5-6<br>5-8                                                                       |
| 6-1<br>6-2<br>6-3                                                         | Monitor Definitions, by Screen    6      Regeneration Definitions, by Screen    6      Access Device Definitions, by Screen    6                                                                                                    | 5-6<br>5-8<br>5-10                                                               |
| 6-1<br>6-2<br>6-3<br>6-4                                                  | Monitor Definitions, by Screen6Regeneration Definitions, by Screen6Access Device Definitions, by Screen6System Setup: Regeneration Setup Definitions, by Screen6                                                                                                    | 5-6<br>5-8<br>5-10<br>5-12                                                       |
| 6-1<br>6-2<br>6-3<br>6-4<br>6-5                                           | Monitor Definitions, by Screen6Regeneration Definitions, by Screen6Access Device Definitions, by Screen6System Setup: Regeneration Setup Definitions, by Screen6System Setup: Password Definitions, by Screen6                                                                                                    | 5-6<br>5-8<br>5-10<br>5-12<br>5-13                                               |
| 6-1<br>6-2<br>6-3<br>6-4<br>6-5<br>6-6                                    | Monitor Definitions, by Screen6Regeneration Definitions, by Screen6Access Device Definitions, by Screen6System Setup: Regeneration Setup Definitions, by Screen6System Setup: Password Definitions, by Screen6System Setup: Communication Definitions, by Screen6                                                                                                    | 5-6<br>5-8<br>5-10<br>5-12<br>5-13<br>5-14                                       |
| 6-1<br>6-2<br>6-3<br>6-4<br>6-5<br>6-6<br>6-7                             | Monitor Definitions, by Screen6Regeneration Definitions, by Screen6Access Device Definitions, by Screen6System Setup: Regeneration Setup Definitions, by Screen6System Setup: Password Definitions, by Screen6System Setup: Communication Definitions, by Screen6System Setup: Helium Definitions, by Screen6                                                                                                    | 5-6<br>5-8<br>5-10<br>5-12<br>5-13<br>5-14<br>5-15                               |
| 6-1<br>6-2<br>6-3<br>6-4<br>6-5<br>6-6<br>6-7<br>6-8                      | Monitor Definitions, by Screen6Regeneration Definitions, by Screen6Access Device Definitions, by Screen6System Setup: Regeneration Setup Definitions, by Screen6System Setup: Password Definitions, by Screen6System Setup: Communication Definitions, by Screen6System Setup: Helium Definitions, by Screen6System Setup: Helium Definitions, by Screen6System Setup: Display Setup Definitions, by Screen6                                                                                                    | 5-6<br>5-8<br>5-10<br>5-12<br>5-13<br>5-14<br>5-15<br>5-16                       |
| 6-1<br>6-2<br>6-3<br>6-4<br>6-5<br>6-6<br>6-7<br>6-8<br>6-9               | Monitor Definitions, by Screen6Regeneration Definitions, by Screen6Access Device Definitions, by Screen6System Setup: Regeneration Setup Definitions, by Screen6System Setup: Password Definitions, by Screen6System Setup: Communication Definitions, by Screen6System Setup: Helium Definitions, by Screen6System Setup: Display Setup Definitions, by Screen6Controller Info Definitions, by Screen6                                                                                                    | 5-6<br>5-8<br>5-10<br>5-12<br>5-13<br>5-14<br>5-15<br>5-16<br>5-17               |
| 6-1<br>6-2<br>6-3<br>6-4<br>6-5<br>6-6<br>6-7<br>6-8<br>6-9<br>7-1        | Monitor Definitions, by Screen6Regeneration Definitions, by Screen6Access Device Definitions, by Screen6System Setup: Regeneration Setup Definitions, by Screen6System Setup: Password Definitions, by Screen6System Setup: Communication Definitions, by Screen6System Setup: Helium Definitions, by Screen6System Setup: Display Setup Definitions, by Screen6System Setup: Display Setup Definitions, by Screen6Intercomponent Network Potential Problems7                                                                                                    | 5-6<br>5-8<br>5-10<br>5-12<br>5-13<br>5-14<br>5-15<br>5-16<br>5-17               |
| 6-1<br>6-2<br>6-3<br>6-4<br>6-5<br>6-6<br>6-7<br>6-8<br>6-9<br>7-1<br>7-2 | Monitor Definitions, by Screen6Regeneration Definitions, by Screen6Access Device Definitions, by Screen6System Setup: Regeneration Setup Definitions, by Screen6System Setup: Password Definitions, by Screen6System Setup: Communication Definitions, by Screen6System Setup: Helium Definitions, by Screen6System Setup: Display Setup Definitions, by Screen6System Setup: Display Setup Definitions, by Screen6System Setup: Display Setup Definitions, by Screen6System Setup: Display Setup Definitions, by Screen6Controller Info Definitions, by Screen6Intercomponent Network Potential Problems7Cryopump Operation Potential Problems7 | 5-6<br>5-8<br>5-10<br>5-12<br>5-13<br>5-14<br>5-15<br>5-16<br>5-17<br>7-2<br>7-2 |

This Page Intentionally Left Blank

## 1

# Safety

### Overview

This section describes safety conventions for the Brooks Automation Product. All personnel involved in the operation or maintenance of the product must be familiar with the safety precautions outlined in this section.

**NOTE:** These safety recommendations are basic guidelines. If the facility where the Product is installed has additional safety guidelines they should be followed as well, along with the applicable national and international safety codes.

#### **Chapter Contents**

| Introduction              | 1-2 |
|---------------------------|-----|
| Signal Word Descriptions  | 1-3 |
| Safety Shape Descriptions | 1-4 |
| References                | 1-4 |

#### Introduction

Follow all safety precautions during installation, normal operation, and when servicing CTI-Cryogenics products.

This chapter explains the safety conventions used throughout this manual. CTI-Cryogenics uses a specific format for cautions and warnings, which includes standard signal words and safety shapes.

See also the *Customer Support* appendix or call your local Customer Support Center for assistance.

### Signal Word Descriptions

All cautions and warnings contain signal words, which call attention to safety messages and designate the degree of hazard seriousness. The following table shows the signal words and their meanings that may be used in this document.

| Term    | Example          | Definition                                                                                                    |
|---------|------------------|----------------------------------------------------------------------------------------------------|
| CAUTION | CAUTION          | A signal word that indicates a situation<br>or unsafe practice, which if not avoided<br>may result in <b>equipment damage</b> . A<br>CAUTION is highlighted in yellow.                                                                                                    |
| CAUTION | <b>A</b> CAUTION | A signal word accompanied by a<br>safety shape that indicates a potentially<br>hazardous situation or unsafe practice.<br>If not avoided, the action may result in<br><b>minor or moderate personal injury or</b><br><b>equipment damage</b> . A CAUTION is<br>highlighted in yellow. |
| WARNING | <b>A</b> WARNING | A signal word accompanied by a<br>safety shape that indicates a potentially<br>hazardous situation.<br>If not avoided, the action may result in<br><b>serious injury or death</b> . A WARNING<br>is highlighted in orange.                                                            |

Table 1-1: Safety Signal Words

### Safety Shape Descriptions

All cautions and warnings contain safety shapes, which have specific safety meanings. The following table shows some of the safety shapes used in this document and their meanings.

| Example | Term            | Shape Definition                                                                                     |
|---------|-----------------|----------------------------------------------------------------------------------------------------|
|         | General Warning | Indicates a general hazard. Details<br>about this hazard appear in the safety<br>notice explanation. |
| 4       | High Voltage    | Indicates a high voltage hazard.                                                                     |
|         | Hot Surface     | Indicates a surface is hot enough to cause discomfort or a burn.                                     |

#### References

For more information about safety standards, see the following documents:

- ISO 7010: 2003(E), Graphic symbols Safety colours and safety signs Safety signs used in workplaces and public areas
- ISO 3864-1: 2002(E), Graphic symbols Safety colours and safety signs Part 1: Design principles for safety signs in workplaces and public areas

## 2

# **Getting Started**

#### Overview

This section provides the minimum amount of information you need to begin using the Single Stage Cryopump.

For safety information about this product and safety notice conventions in this manual, see Chapter 1: *Safety*.

For details about installation, system parameters, system configuration, and other related information, see 8040730, *On-Board* IS *Single Stage Cryopump Quick Installation Guide*.

### **Chapter Contents**

| Identify Single Stage Cryopumps and Configurations                                                                  | 2-2               |
|----------------------------------------------------------------------------------------------------|-------------------|
| Verify Equipment Installation                                                                                       | 2-3               |
| Set the Intercomponent Network Addresses<br>On-Board IS Cryopump Addresses<br>On-Board IS 1000 Compressor Addresses | 2-4<br>2-5<br>2-5 |
| Apply Power to the System                                                                                           | 2-6               |
| Verify Cryopump and Compressor Recognition                                                                          | 2-7               |
| Configure Accessories for the Cryopump                                                                              | 2-9               |
| Configure the Rough, Helium, and Regeneration Maps                                                                  | <b>2-</b> 11      |
| Set the Power Fail Recovery System                                                                                  | 2-12              |
| Startup the Single Stage Cryopump                                                                                   | 2-14              |

### **Identify Single Stage Cryopumps and Configurations**

Although other custom configurations are available, the Low Profile Single Stage Cryopump, used with a turbopump, is addressed in this manual.

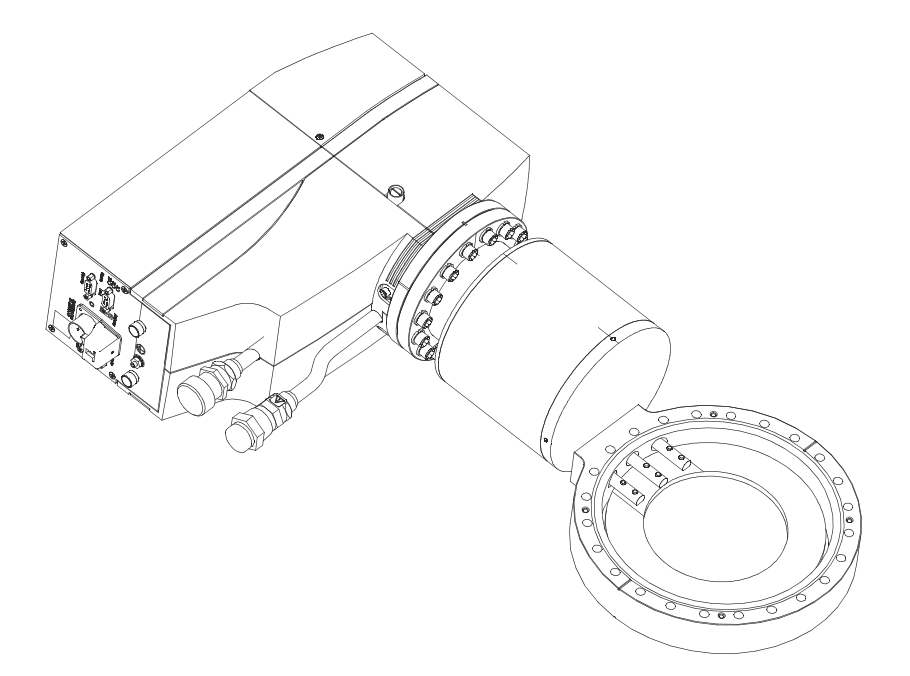

Figure 2-1: Low Profile Single Stage Cryopump

#### **Verify Equipment Installation**

Ensure that all On-Board *IS* Cryopump System components are installed and connected to the Intercomponent Network before operating the process tool.

• On-Board *IS* Cryopumps

Use the appropriate *On-Board* **IS** *Cryopump Quick Installation Guide* included with each cryopump.

• On-Board IS 1000 Compressors

Use the directions found in the *On-Board IS 1000 Compressor Quick Installation Guide* included with each compressor.

• On-Board IS Controller

Use the directions found in either the *Rack Mount* or *Pump Mount* **On-Board IS Controller Quick Installation Guide** included with the Controller.

• On-Board *IS* Remote

Use the directions found in the *On-Board* IS *Remote Quick Installation Guide*, included with the Remote keypad.

**NOTE:***Not all systems include a Remote. See 8040677,* On-Board *IS* Cryopump System Command Set Reference *to control the system through the RS-232 interface.* 

#### Set the Intercomponent Network Addresses

The Intercomponent Network contains three channels; A, B and C. After you properly install the system components (cryopumps, compressors, and other parts of the system), set the respective network address for each system component.

See Figure 2-2 for an example of a typical intercomponent system network.

To ensure the network communication does not fail, install a network terminator in the network cable connector on the last Single Stage Cryopump and Compressor on each network channel, if it is not already installed.

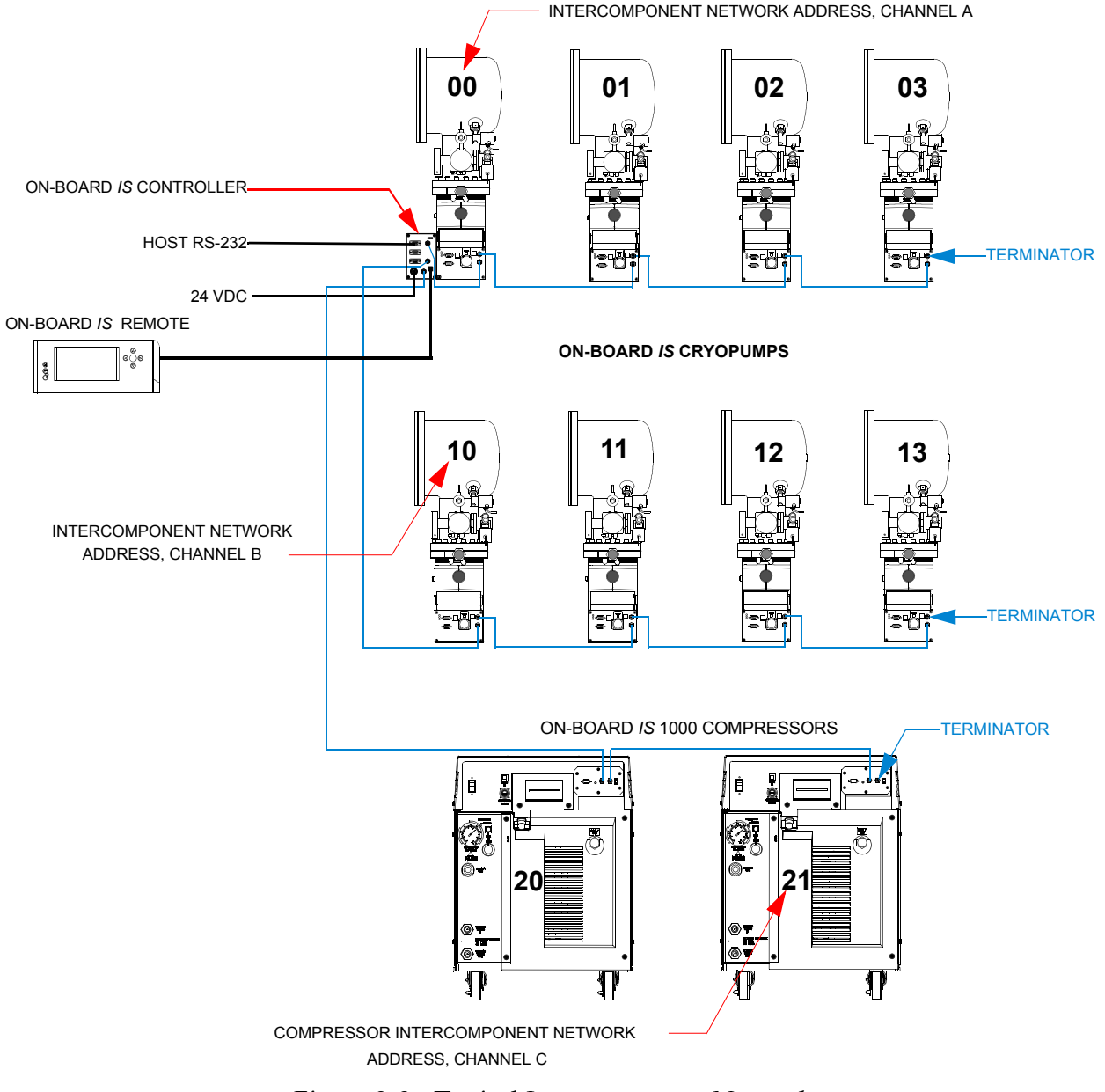

Figure 2-2: Typical Intercomponent Network

#### **On-Board** *IS* Cryopump Addresses

- **NOTE:** If you set the first Channel B address to 0, it appears as 10 on the Remote keypad. If you set the first Channel C address to 0, it appears as 20 on the Remote keypad.
- 1. Set the address switch for each On-Board *IS* Cryopump on channel A to the appropriate network address as shown in Figure 2-2, with the address switch in Figure 2-3.
- 2. Set the address switch for each On-Board *IS* Cryopump on channel B to the appropriate network address as shown in Figure 2-2, with the address switch in Figure 2-3.

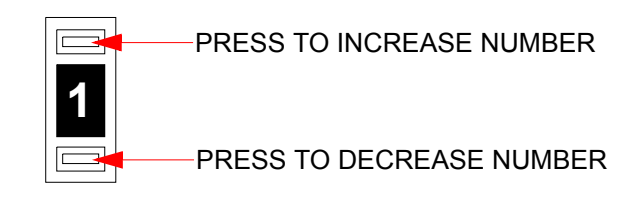

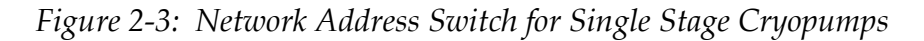

- **NOTE:** Other types of cryopumps have two address switches. See the appropriate On-Board IS Cryopump Quick Installation Guide or Operation Guide for the cryopump.
- 3. Note the address of the Single Stage Cryopump for future use.

#### **On-Board** IS 1000 Compressor Addresses

**NOTE:** If you set the first Channel C address to 0, it appears as 20 on the Remote keypad.

Set the address switch for each Compressor on channel C to the appropriate network address as shown in Figure 2-2, with the address switch in Figure 2-4.

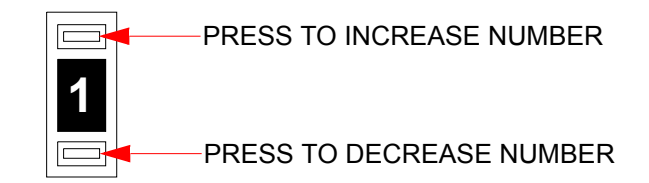

Figure 2-4: Compressor Network Address Switch

### Apply Power to the System

After you set the network addresses, turn power ON by doing the following:

- 1. Close all process chamber Hi-Vac valves, if applicable to your system.
- 2. Set the Compressor System Circuit Breaker to the **ON** (UP) position.
- 3. Set the Compressor Control Circuit Breaker to the **ON** (UP) position.
- 4. Set the power switch on the front panel of the Compressors to the **ON** position.

The system now has power.

#### Verify Cryopump and Compressor Recognition

After you set the network addresses and apply power to the system, verify the network recognizes all system components (cryopumps, compressors, and other parts of the system) by performing the steps in this section with the On-Board *IS* Remote keypad (Remote).

For details about using the Remote, see Using the On-Board IS Remote Keypad on page 4-2.

If you do not use the Remote, see 8040677, *On-Board* IS *Cryopump System Command Set Reference* to control the system through the RS-232 interface.

To verify the system recognizes the cryopump and compressors:

1. Plug in the On-Board *IS* Remote keypad to the On-Board *IS* Controller (Controller) for the system.

See the *On-Board* IS *Remote Quick Installation Guide* for rack and pump mount Controller details.

The On-Board IS Controller main screen appears.

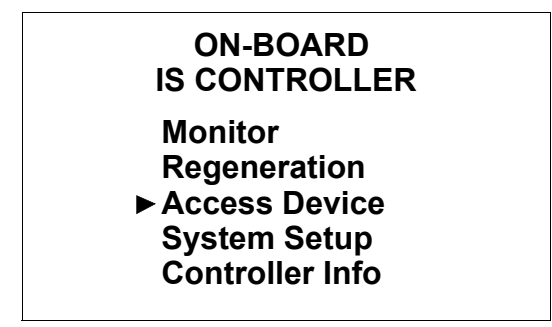

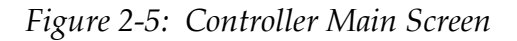

2. From the *On-Board* IS *Controller* main screen, select *Access Device*.

The *Choose Device* screen appears.

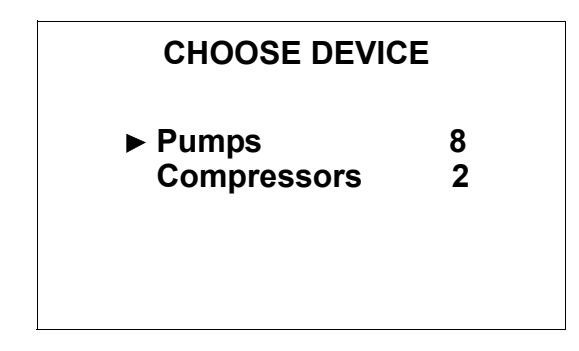

Figure 2-6: Choose Device Screen

3. Note the number of cryopumps (*Pumps*) and compressors that are recognized by the Controller, and ensure this equals the number of components on the system.

If the number of components on the system does not equal the number in the *Choose Device* screen, check the system installation.

If the number of components on the system equals the number in the *Choose Device* screen, you can configure the Rough and Helium Maps.

#### **Configure Accessories for the Cryopump**

After you verify the network recognizes all system components, you must configure the cryopump to include the appropriate accessories, which may include a TC gauge, purge valve, rough valve, combinations of these, or no accessories. Use the Remote keypad to to perform the steps in this section.

For assistance with your system accessories, see Appendix A: Customer Brooks Automation Technical Support Information on page 8-2.

For details about using the Remote keypad, see Using the On-Board IS Remote Keypad on page 4-2.

If you do not use the Remote keypad, see 8040677, *On-Board* IS *Cryopump System Command Set* to control the system through the RS-232 interface.

To configure the accessories for the cryopump:

1. Go to the main On-Board *IS* Cryopump screen on the Remote keypad.

| ON-BOARD IS CRYOPUMP                                              |  |
|-------------------------------------------------------------------|--|
| Monitor<br>Regeneration<br>► System Setup<br>Control<br>Pump Info |  |

Figure 2-7: Cryopump Main Screen

If the Remote is plugged into the Controller, see Open a Remote Session from the Controller on page 4-5 to get to this screen.

2. Choose *System Setup* and press *Enter*.

The *System Setup* screen appears.

| SYSTEM SETUP       |
|--------------------|
| Regeneration       |
| Security Config    |
| Communication      |
| Power Failure      |
| Pump Configuration |
| Display Setup      |
|                    |

Figure 2-8: System Setup Screen

3. Choose *Pump Configuration* and press *Enter*.

| SELECT CONFIGURATION |
|----------------------|
| ►□ No Accessories    |
| □ TC Gauge           |
| Purge Valve          |
| Rough Valve + TC     |
| Pruge Valve + TC     |
| Purge + Rough + TC   |
| ENTER                |

Figure 2-9: Pump Cnfiguration Screen

4. Use the arrow keys on the Remote keypad to move the cursor to the accessory or accessory combination you want to select, and then press *Enter*.

The box to the left of the accessory or combination becomes shaded.

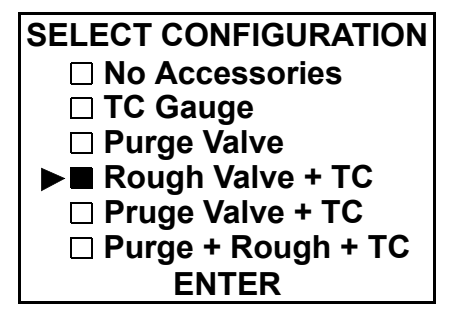

Figure 2-10: Select Accessories

5. Use the arrow keys to move the cursor to *Enter*, and then press *Enter* on the Remote keypad.

The system is configured for the accessories you chose.

#### Configure the Rough, Helium, and Regeneration Maps

Choose the system components to add to each rough map and helium map in the Configuring Maps chapter, and regeneration map in the Using the Single Stage Cryopump chapter.

#### Set the Power Fail Recovery System

After you configure the Rough, Helium, and Regeneration Maps, you must set the Power Failure Recovery (PFR) system. Use the Remote keypad to perform the steps in this section.

For details about using the Remote keypad, see Using the On-Board IS Remote Keypad on page 4-2.

If you do not use the Remote keypad, see 8040677, *On-Board* IS *Cryopump System Command Set* to control the system through the RS-232 interface.

To set the PFR system for the cryopump:

1. Go to the main On-Board *IS* Cryopump screen on the Remote keypad.

| ON-BOARD IS CRYOPUMP                                              |  |
|-------------------------------------------------------------------|--|
| Monitor<br>Regeneration<br>► System Setup<br>Control<br>Pump Info |  |

Figure 2-11: Cryopump Main Screen

If the Remote is plugged into the Controller, see Open a Remote Session from the Controller on page 4-5 to get to this screen.

2. Choose *System Setup* and press *Enter*.

The *System Setup* screen appears.

#### SYSTEM SETUP Regeneration Security Config Communication ▶ Power Failure Pump Configuration Display Setup

Figure 2-12: System Setup Screen

3. Choose *Power Failure* and press *Enter*.

The *Power Failure* screen appears.

| POWER FAILU     | JRE |
|-----------------|-----|
| Recovery        | ON  |
| Temperature (K) | 260 |

Figure 2-13: Power Failure Screen

4. Use the arrows keys to change the *Recovery* (mode) and *Temperature* value, if you do not want to keep the defaults.

See Power Failure Recovery Parameters on page 5-12 for more information about these settings.

The PFR system is now set.

### Startup the Single Stage Cryopump

With the Remote, go to the Startup screen. See Startup the Single Stage Cryopump on page 4-11 for specific instructions.

For details about using the Remote, see Using the On-Board IS Remote Keypad on page 4-2.

If you do not use the Remote, see 8040677, *On-Board* IS *Cryopump System Command Set* to control the system through the RS-232 interface.

## 3

# **Configuring Maps**

### Overview

This chapter describes setting and maintaining rough and helium maps. For information about regeneration maps, see Perform a Group Full Regeneration on page 4-27.

#### **Chapter Contents**

| About Maps            | .3-2  |
|-----------------------|-------|
| About Rough Maps      | .3-3  |
| View Rough Maps       | .3-4  |
| Configure Rough Maps  | .3-6  |
| About Helium Maps     | .3-9  |
| View Helium Maps      | .3-10 |
| Configure Helium Maps | .3-12 |

#### **About Maps**

A map manages each cryopump or compressor on rough or helium manifolds, so that the system operates efficiently during regeneration.

If your system has more than one rough or helium manifold, then you can use more than one rough or helium map. You may use up to five maps on a multiple On-Board *IS* System.

You can configure maps by adding (assigning) cryopumps and compressors, as appropriate, to different maps or removing them from the maps. See the following sections for more formation about map types and how to configure them.

There are three basic map types:

- Rough maps for managing when cryopumps use rough manifolds. See About Rough Maps on page 3-3.
- Helium maps for managing when cryopumps use each compressor. See About Helium Maps on page 3-9.
- Regeneration maps for managing a Group Regeneration. See Perform a Group Full Regeneration on page 4-27.

#### **About Rough Maps**

Through a rough map, the On-Board *IS* Controller manages when each cryopump uses a shared rough manifold and rough pump. Each On-Board *IS* System may contain up to five rough maps. See the following figure for an example of cryopumps grouped together by their corresponding rough pumps.

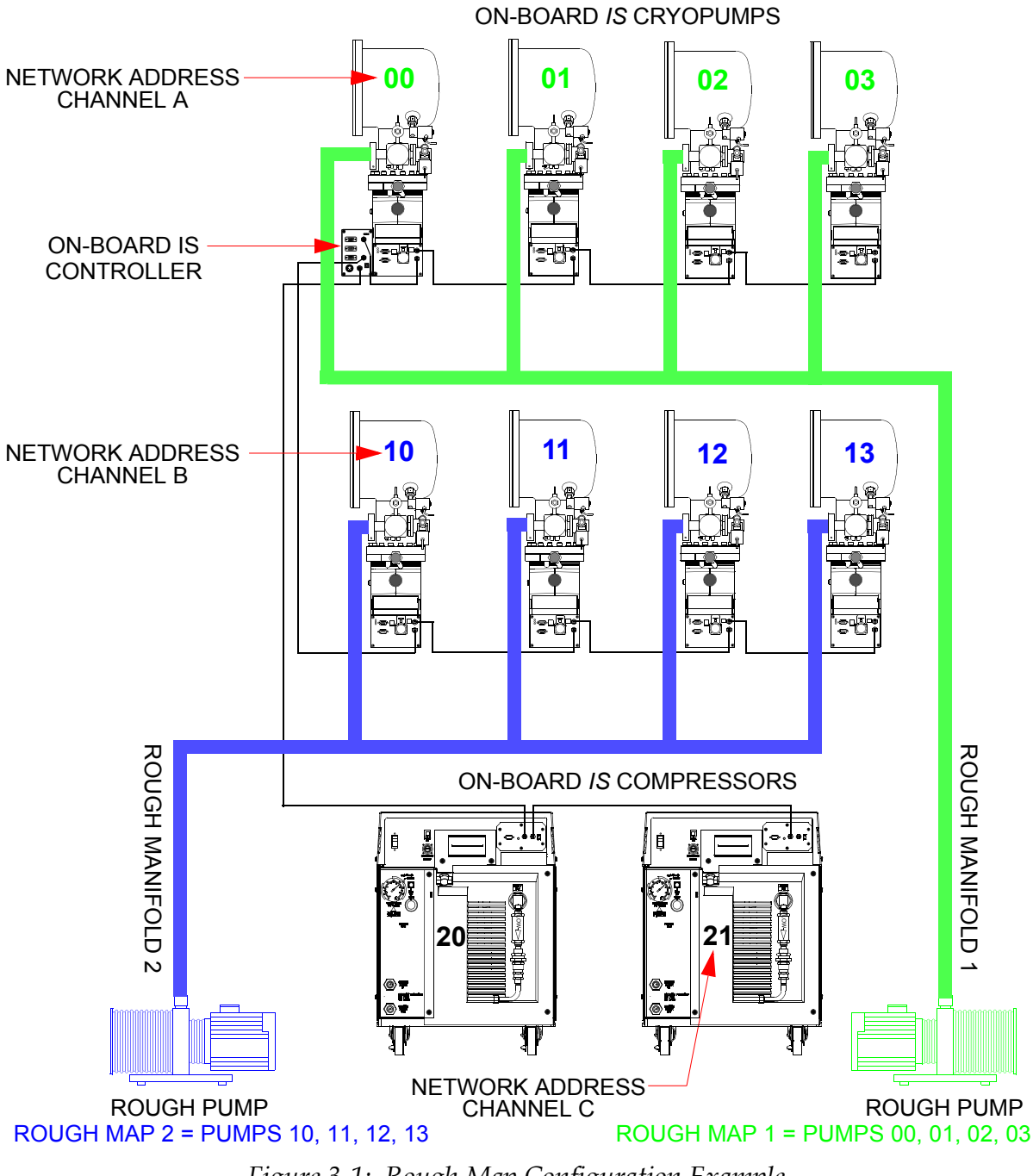

Figure 3-1: Rough Map Configuration Example

**NOTE:** \**If the address is set to 0, it appears as 10 on Channel B.* \*\**If the address is set to 0, it appears as 20 on Channel C.* 

#### View Rough Maps

Before you change the configuration of cryopumps for a rough map, you can see its rough map.

**NOTE:** *If you are creating rough maps, follow the steps in Configure Rough Maps on page* 3-6.

After you assign a cryopump to a rough map, rough coordination turns on automatically.

- 1. Ensure the Remote keypad is plugged into the Controller, to which the cryopumps are attached.
- 2. Go to the *On-Board* IS *Controller* screen.

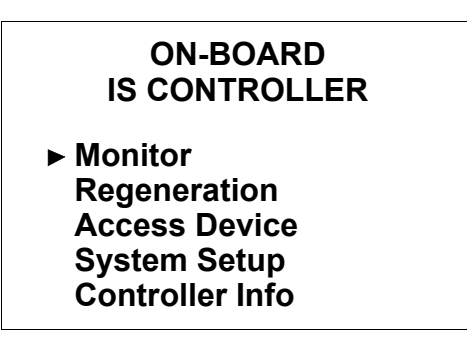

Figure 3-2: On-Board IS Controller Screen

3. Choose *Monitor* and press *Enter*.

The Monitor Network screen appears.

| MONITOR NETWORK  |
|------------------|
| Network Status   |
| Show Devices     |
| Show Regen Setup |
| Helium           |
|                  |

Figure 3-3: Monitor Network Screen

4. Choose *Show Regen Setup* and press *Enter*.

The *Regeneration* screen appears.

| REGENERATION SETUP |     |  |
|--------------------|-----|--|
| Coordination       |     |  |
| Full               | OFF |  |
| Pwr Fail           | OFF |  |
| ► Rough Map        |     |  |

Figure 3-4: Regeneration Screen

5. Choose *Rough Map* and press *Enter*.

The Rough Map 1 screen appears.

| Rough Map 1 |    |    |    |  |
|-------------|----|----|----|--|
| 00          | 01 | 02 | 03 |  |
| 04          | 14 | 17 | 07 |  |
|             |    |    |    |  |
| ► Next Map  |    |    |    |  |

Figure 3-5: Rough Map 1 Screen

6. Choose *Next Map* and press *Enter* to see Rough Maps 2 through 5, in sequence.

You can use this information to decide which cryopumps to add or remove from each Rough Map as necessary.

#### **Configure Rough Maps**

You can configure rough maps by adding or removing cryopumps from them.

**NOTE:** *After you assign a cryopump to a rough map, rough coordination turns on auto-matically.* 

To configure a rough map:

- 1. Ensure the Remote keypad is plugged into the Controller, to which the cryopumps are attached.
- 2. Note the addresses of the cryopumps that you want to add to a rough map.
- 3. Go to the *On-Board* IS *Controller* screen.

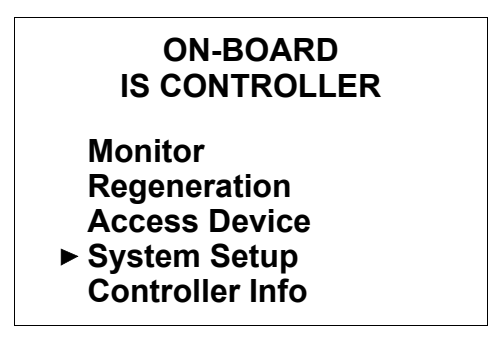

Figure 3-6: On-Board IS Controller Screen

4. Choose *System Setup* and press *Enter*.

The *System Setup* screen appears.

| SYSTEM SETUP  |
|---------------|
| Regeneration  |
| Password      |
| Communication |
| Helium        |
| Display Setup |
|               |

Figure 3-7: System Setup Screen
5. Choose *Regeneration* and press *Enter*.

The *Regeneration Setup* screen appears.

| REGENERATION SETUP   |     |  |  |  |
|----------------------|-----|--|--|--|
| Coordination         |     |  |  |  |
| Full                 | OFF |  |  |  |
| Pwr Fail OFF         |     |  |  |  |
| ► Rough Map <u>1</u> |     |  |  |  |

Figure 3-8: Regeneration Setup Screen

- **NOTE:** You may choose any Rough Map number (up to 5) for configuring cryopumps. Use the arrow buttons on the Remote keypad to enter the Rough Map number you want.
- 6. Choose *Rough Map* and press *Enter*.

The Rough Map 1 screen appears.

| ROUGH MAP 1     |            |      |      |  |  |
|-----------------|------------|------|------|--|--|
| ■00 ■01 ■02 ■03 |            |      |      |  |  |
| ■ 04            | □ 05       | □ 06 | □ 07 |  |  |
| □ 08            | <b>1</b> 4 | □ 15 | □ 16 |  |  |
| ■ 17            |            |      |      |  |  |
| ► ACCEPT CHANGE |            |      |      |  |  |

Figure 3-9: Rough Map 1 Screen

7. Use the Remote keypad arrow buttons to navigate to the address of the cryopumps you want to add or remove from the rough map. Use the *Enter* button to mark the boxes of the cryopump addresses.

8. After you mark the cryopump addresses you want to add or remove from the rough map, navigate to *Accept Change*, and press *Enter*.

The Verify Rough Map 1 screen appears.

| VERIFY ROUGH MAP 1 |    |    |    |  |
|--------------------|----|----|----|--|
| 00                 | 01 | 02 | 03 |  |
| 04                 | 14 | 17 |    |  |
|                    |    |    |    |  |
|                    |    |    |    |  |
| ► ACCEPT CHANGE    |    |    |    |  |

Figure 3-10: Verify Rough Map 1 Screen

This screen shows you the cryopumps that belong to Rough Map 1.

9. If the correct cryopumps are in Rough Map 1, press *Enter*.

If the cryopumps are not correct for Rough Map 1, press *Back*, and then perform Step 7 and Step 9 again.

You have successfully configured a rough map.

# **About Helium Maps**

Through a helium map, the On-Board *IS* Controller manages when each cryopump uses a shared helium manifold and compressor. See Figure 3-11 for cryopumps grouped together by their corresponding compressors.

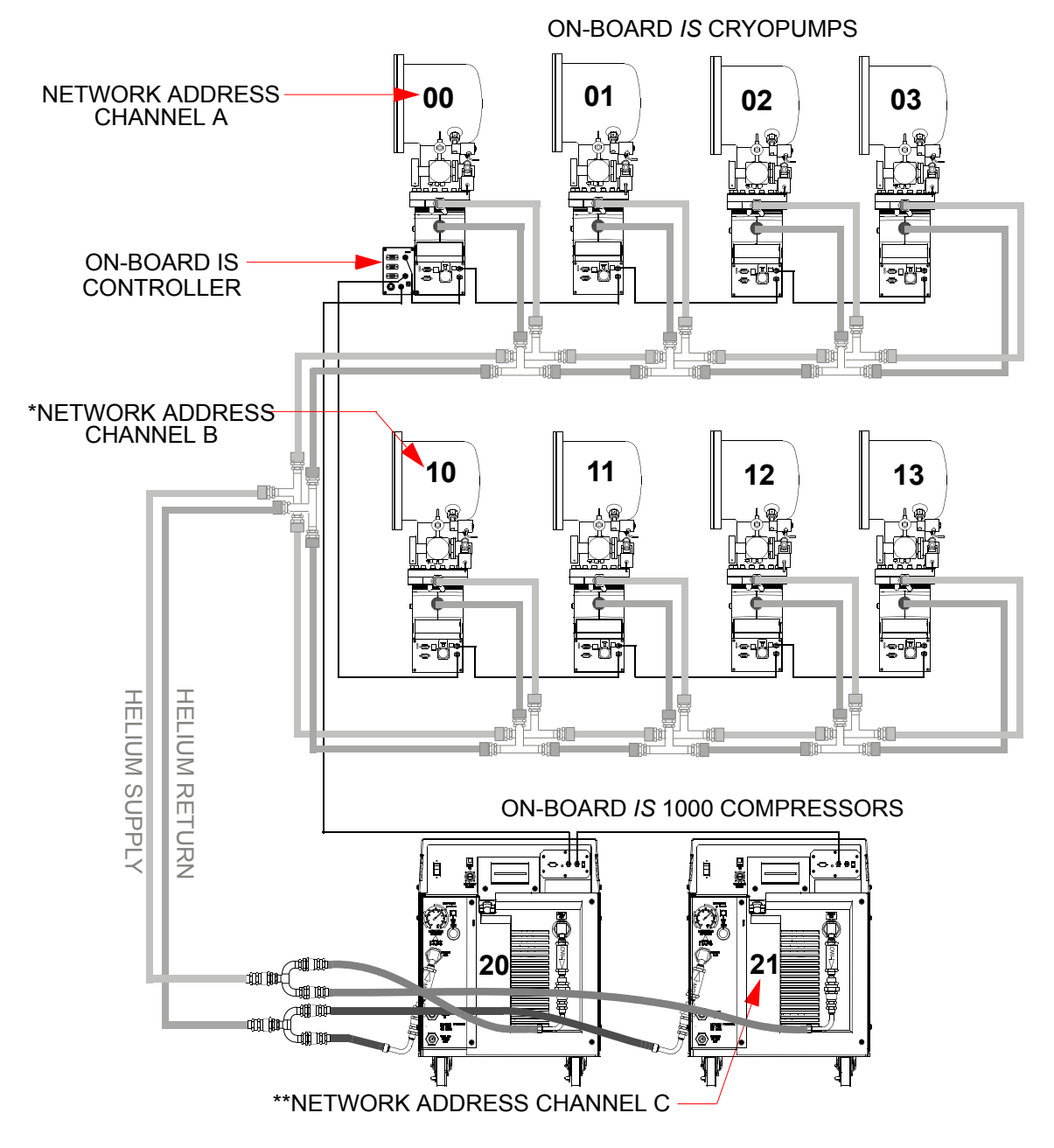

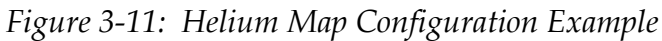

**NOTE:** *\*If the address is set to 0, it appears as 10 on Channel B. \*\*If the address is set to 0, it appears as 20 on Channel C.* 

## **View Helium Maps**

Before you change the configuration of cryopumps or compressors for a helium map, you can see its helium map.

**NOTE:** If you are configuring helium maps, follow the steps in Configure Helium Maps on page 3-12.

- 1. Ensure the Remote keypad is plugged into the Controller, to which the cryopumps are attached.
- 2. Go to the *On-Board* IS *Controller* screen.

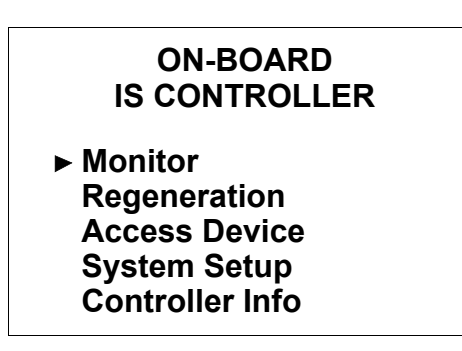

Figure 3-12: On-Board IS Controller Screen

3. Choose *Monitor* and press *Enter*.

The Monitor Network screen appears.

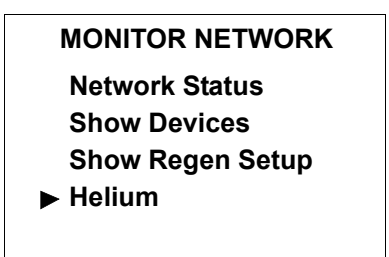

Figure 3-13: Monitor Network Screen

4. Choose *Helium* and press *Enter*.

The *Helium Management* screen appears.

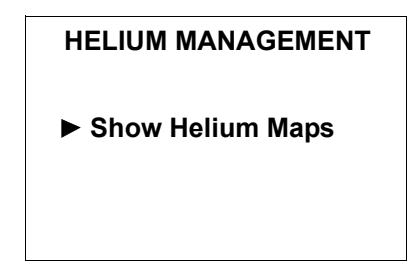

Figure 3-14: Helium Management Screen

5. Choose *Show Helium Maps* and press *Enter*.

The *Helium Map 1* screen appears.

| HELIUM MAP 1 |    |    |    |  |  |  |  |
|--------------|----|----|----|--|--|--|--|
| 00 02 04 05  |    |    |    |  |  |  |  |
| 14           | 15 | 16 | 20 |  |  |  |  |
| 20           |    |    |    |  |  |  |  |
| ► Next Map   |    |    |    |  |  |  |  |

Figure 3-15: Helium Map 1 Screen

6. Choose *Next Map* and press *Enter* to see Helium Maps 2 through 5, in sequence.

You can use this information to decide which cryopumps and compressors to add or remove from each Helium Map as necessary.

## **Configure Helium Maps**

You can configure helium maps by adding or removing cryopumps and compressors from them.

To configure a helium map:

- 1. Note the addresses of the cryopumps and compressors that you want to add or remove from a helium map.
- 2. Ensure the Remote keypad is plugged into the Controller, to which the cryopumps are connected.
- 3. Go to the *On-Board* IS *Controller* screen.

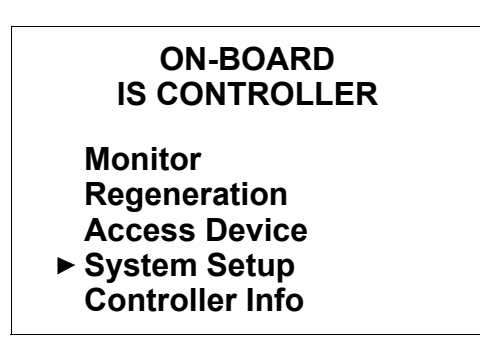

Figure 3-16: On-Board IS Controller Screen

4. Choose *System Setup* and press *Enter*.

The *System Setup* screen appears.

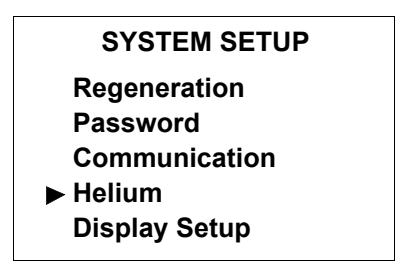

Figure 3-17: System Setup Screen

5. Choose *Helium* and press *Enter*.

The *Helium* screen appears.

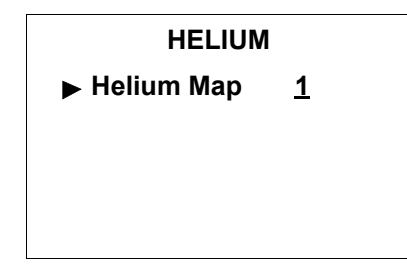

Figure 3-18: Helium Screen

- **NOTE:** Use the arrow buttons on the Remote keypad to choose any Helium Map number recognized by the system.
- 6. Choose *Helium Map* and press *Enter*.

The Choose Map Pumps screen appears.

| CHOOSE MAP PUMPS     |            |            |            |  |  |  |
|----------------------|------------|------------|------------|--|--|--|
| ▶■ 00 □ 01 ■ 02 □ 03 |            |            |            |  |  |  |
| ■ 04                 | 05         | □ 06       | 07         |  |  |  |
| □ 08                 | <b>1</b> 4 | <b>1</b> 5 | <b>1</b> 6 |  |  |  |
| □ 17                 |            |            |            |  |  |  |
| ACCEPT CHANGE        |            |            |            |  |  |  |

Figure 3-19: Choose Map Pumps Screen

7. Use the Remote keypad arrow buttons to navigate to the address of the cryopumps you want to add or remove from the helium map. Use the *Enter* button to mark the boxes of the cryopump addresses.

8. After you mark all the cryopump addresses you want to add tor remove from the helium map, navigate to *Accept Change*, and press *Enter*.

The Choose Compressors screen appears.

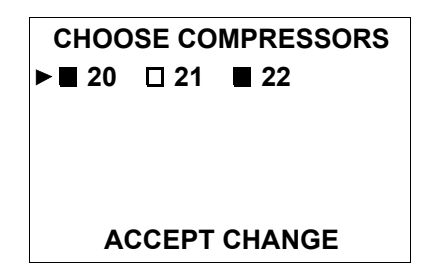

Figure 3-20: Choose Compressors Screen

- 9. Use the Remote keypad arrow buttons to navigate to the address of the compressors you want to add or remove from the helium map. Use the *Enter* button to mark the boxes of the compressor addresses.
- 10. After you mark all the compressor addresses you want to add or remove from the helium map, navigate to *Accept Change*, and press *Enter*.

The Verify Helium Map 1 screen appears.

| VERIFY HELIUM MAP 1 |             |        |      |  |  |  |
|---------------------|-------------|--------|------|--|--|--|
| Pum                 | ps/Con      | npress | ors: |  |  |  |
| 00                  | 00 02 04 05 |        |      |  |  |  |
| 14 15 16            |             |        |      |  |  |  |
| 20 22               |             |        |      |  |  |  |
| ► ACCEPT CHANGE     |             |        |      |  |  |  |

Figure 3-21: Verify Helium Map 1 Screen

This screen shows you the cryopumps and compressors that belong to Helium Map 1.

11. If the correct cryopumps are in Helium Map 1, press *Enter*.

If the cryopumps and/or the compressors are not correct in Helium Map 1, press *Back*, and then perform Step 7 through Step 11 again.

You have successfully configured a helium map.

# Using the Single Stage Cryopump

# Overview

4

This chapter explains how to operate the cryopump through the Remote keypad, and when and why you should perform different types of regeneration.

# **Chapter Contents**

| ,              |
|----------------|
| ,              |
| ;              |
| 1              |
| 4              |
| 7<br>7<br>20   |
| :3<br>:3<br>:5 |
| 27             |
| 1              |
|                |

# Using the On-Board IS Remote Keypad

You can use the On-Board *IS* Remote keypad (Remote) to control the cryopump and other system components individually through the component itself, or system-wide through the On-Board *IS* Controller (Controller).

Plug in the Remote to the component you want to use. See the *On-Board* IS *Remote Quick Installation Guide* for rack and pump mount Controller details.

The Remote screen changes as you choose different menu items with the buttons.

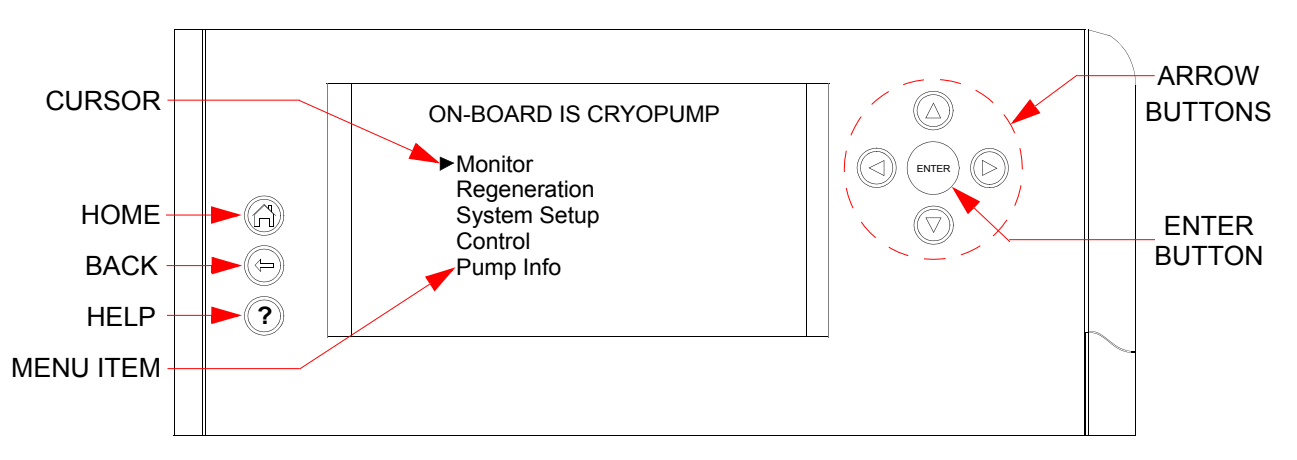

Figure 4-1: On-Board IS Remote Keypad

## Select Items on the Remote Screen

Select screens and change values the same way for every screen that appears on the Remote (see Figure 4-1).

- 1. Use the arrow buttons to move the cursor to an item on the screen.
- 2. Press the **ENTER** button to select the item.

The selected screen appears or the action is completed, as appropriate.

**NOTE:** After the Remote is idle for 15 minutes, a screen saver appears, and dims the display to its lowest level of brightness. Press any button on the remote display to turn off the screen saver and return the screen to its normal level of brightness.

#### Change Parameters on the Remote

1. Use the arrow buttons to move the cursor (an arrow) to a menu item on the screen.

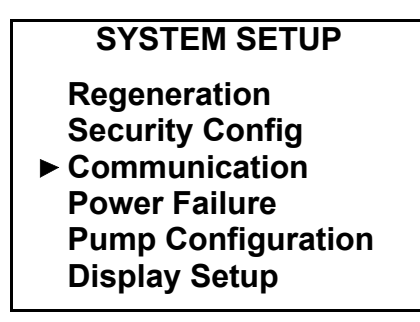

*Figure 4-2: Select a Menu Item for a Different Remote Screen* 

2. Press the **ENTER** button to select the menu item.

The selected screen appears or the action is completed, as appropriate.

| COMMUNICATION<br>Set Port Baud Rate |  |  |  |  |
|-------------------------------------|--|--|--|--|
| ► Host 9600                         |  |  |  |  |
| Service 9600                        |  |  |  |  |
|                                     |  |  |  |  |

Figure 4-3: Menu Item Screen

- 3. Use the arrow buttons to move the cursor to the menu item for the value you want to change.
- 4. Press the **ENTER** button. The value is underlined.

| COMMUNICATION<br>Set Port Baud Rate |  |  |  |  |
|-------------------------------------|--|--|--|--|
| Host <u>9600</u>                    |  |  |  |  |
| Service 9600                        |  |  |  |  |
|                                     |  |  |  |  |

Figure 4-4: Select a Value

5. Use the arrow buttons to change the value.

In this example, each time you press the up or down arrow buttons, the value changes to 2400, 9600, 19200, or 38400.

| COMMUNICATION<br>Set Port Baud Rate |  |  |  |  |  |
|-------------------------------------|--|--|--|--|--|
| Host <u>19200</u>                   |  |  |  |  |  |
| Service 9600                        |  |  |  |  |  |
|                                     |  |  |  |  |  |

Figure 4-5: Change the Value

6. Press the **ENTER** button. The value remains at the new value, and the cursor appears to the left of the menu item.

| COMMUNICATION<br>Set Port Baud Rate |  |  |  |  |
|-------------------------------------|--|--|--|--|
| ► Host 19200                        |  |  |  |  |
| Service 9600                        |  |  |  |  |
|                                     |  |  |  |  |

Figure 4-6: New Value is Set

The new value is now set.

**NOTE:** After the Remote is idle for 15 minutes, a screen saver appears, and dims the display to its lowest level of brightness. Press any button on the remote display to turn off the screen saver and return the screen to its normal level of brightness.

# **Open a Remote Session from the Controller**

You can access an individual cryopump through the Controller by opening a Remote Session with the cryopump.

To open a Remote Session from the Controller:

- 1. Note the network address of the Single Stage Cryopump for which you want to open a Remote Session.
- 2. Go to the *On-Board* IS *Controller* screen on the Remote keypad.

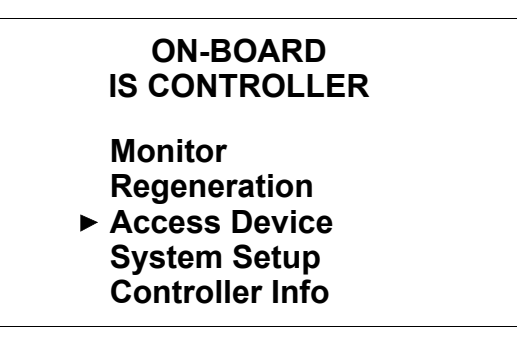

Figure 4-7: On-Board IS Controller Screen

3. Choose *Access Device* and press *Enter*.

The *Choose Device* screen appears.

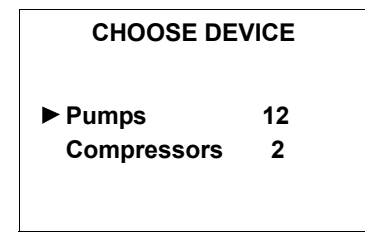

Figure 4-8: Choose Device Screen

4. Choose *Pumps* and press *Enter*.

The Network Pumps screen appears.

| NETWORK PUMPS |          |          |          |          |
|---------------|----------|----------|----------|----------|
| ► 00<br>07    | 01<br>08 | 03<br>09 | 05<br>10 | 06<br>11 |
| 13            | 16       | 03       | 10       |          |
|               |          |          |          |          |

Figure 4-9: Network Pumps Screen

5. Use the Remote keypad arrows to navigate to the Single Stage Cryopump network address (as noted in Step 1), and press *Enter*.

The On-Board IS Cryopump screen appears.

| ON-BOARD IS CRYOPUMP |  |
|----------------------|--|
| ► Monitor            |  |
| Regeneration         |  |
| System Setup         |  |
| Control              |  |
| Pump Info            |  |
| -                    |  |

Figure 4-10: On-Board IS Cryopump Screen

The Remote Session is now open. You can navigate to all Single Stage Cryopump Remote screens from this one.

# **Close a Remote Session from the Controller**

To the close the Remote Session:

1. Press the Back button on the Remote keypad until you see the following *Close Remote Session* screen.

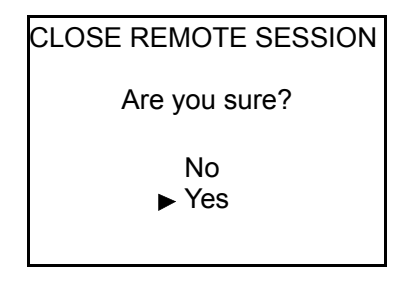

Figure 4-11: Close Remote Session Screen

2. Choose *Yes*, and press *Enter*.

The Single Stage Cryopump Remote session closes, and you can use the Controller screens for the system again.

# About Regeneration and the On-Board *IS* Single Stage Cryopump

The Single Stage Cryopump is a capture pump; it cryogenically condenses gases (creating frost), then warms and eliminates them from the vacuum system during *regeneration*. Typically, you should plan regeneration to coincide with the routine maintenance of a cryopump system, but you can start regeneration any time.

Regeneration incorporates several parameters that are preset at the factory, such as *extended purge* (min.) and *sublime temperature* (K). To change these parameters before regeneration, see Change Regeneration Parameters on page 4-31. For a list of the default regeneration parameters, see Appendix B: Default Parameters (Values) on page 8-3.

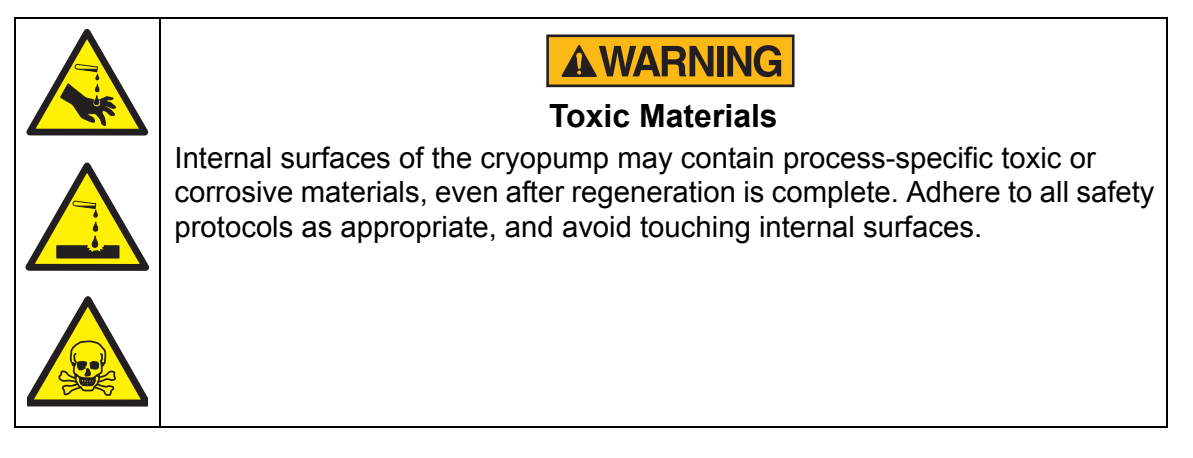

Several different regeneration types exist, such as Startup, Shutdown, Sublime, Warm-up, and others. Use each type to complete a specific task or in a specific situation according to the following definitions.

## Sublime Regeneration:

The cryopump stops cooling, stays below atmospheric pressure, warms enough to eliminate the frost that was trapped since the last regeneration, and then cools to the operating temperature.

**NOTE:** The cryopump must have a TC gauge to perform a Sublime Regeneration.

Use a Sublime Regeneration when the Single Stage Cryopump is connected to a turbopump, so that no liquid drips into the turbopump as the cryopump warms.

## Timed Sublime:

A type of Sublime Regeneration in which you set the time duration of the regeneration. This is also called a Partial Regeneration.

Use a Timed Sublime Regeneration when you have a short, fixed time during cryopump and system maintenance in the chamber.

**NOTE:** Not all of the frost may be eliminated during this time.

#### **Pressure Sublime:**

A type of Sublime Regeneration in which all the frost is removed.

Use a Pressure Sublime Regeneration for most regenerations when the cryopump is connected to a turbopump. See Perform a Regeneration on One Single Stage Cryopump for instructions.

#### Warmup Regeneration:

The cryopump stops cooling, may go above atmospheric pressure, and warms enough to eliminate the frost that was trapped since the last regeneration. See the Warmup Without and With Cooldown definitions for details about when to use this type. See Perform a Regeneration on One Single Stage Cryopump for instructions, and Change Warmup Regeneration Parameters to set either Warmup Regeneration.

### Warmup Without Cooldown:

A type of Warmup Regeneration in which the cryopump remains warm, and does not resume operation.

Use a Warmup Without Cooldown Regeneration when you perform maintenance for an extended time, and the cryopump is not connected to a turbopump. You can also wipe moisture off of the cryopump during this time, if necessary.

## Warmup With Cooldown:

A type of Warmup Regeneration in which the cryopump cools down and resumes pumping, after reaching a specific temperature.

Use a Warmup With Cooldown for most regenerations when the cryopump is not connected to a turbopump, and you want to warm it for a specific time period. See the following definition for *Startup*.

#### Startup:

The cryopump starts a Warmup With Cooldown Regeneration. Use Startup to start the Single Stage Cryopump for the first time or to re-start it after a Shutdown. See Startup the Single Stage Cryopump for instructions.

#### Shutdown:

The cryopump starts a Pressure Sublime Regeneration. Use Shutdown to stop the cooling and pumping, but hold the cryopump below atmospheric pressure as it warms so that no liquid drips onto other system components, such as a turbopump. After a set time, the cryopump warms to ambient temperature and the motor shuts off. See Shutdown the Single Stage Cryopump for instructions.

## Group Full Regeneration:

The system starts a Warmup With Cooldown or a Pressure Sublime, depending upon the last regeneration performed on the cryopump. Use a Group Full Regeneration to coordinate rough manifold sharing (if applicable) for all cryopumps on the system that regenerate at the same time. See Perform a Group Full Regeneration for instructions.

## **Group Fast Regeneration:**

## **NOTE:** *Single Stage Cryopumps are not included in a Group Fast Regeneration.*

The system starts a Partial Warmup with Cooldown and coordinates rough pump and purge valve sharing (if applicable) for all cryopumps on the system that regenerate at the same time.

# Startup the Single Stage Cryopump

Use the Startup function to start the Single Stage Cryopump for the first time or to restart it after a Shutdown. The cryopump starts a Warmup With Cooldown Regeneration.

To Startup the cryopump:

1. Go to the *On-Board* IS *Cryopump* screen on the Remote keypad.

| ON-BOARD IS CRYOPUMP |  |
|----------------------|--|
| Monitor              |  |
| Regeneration         |  |
| System Setup         |  |
| ► Control            |  |
| Pump Info            |  |
| -                    |  |

Figure 4-12: Cryopump Main Screen

If the Remote is plugged into the Controller, see Open a Remote Session from the Controller on page 4-5 to get to this screen.

2. Choose *Control* and press *Enter*.

The *Control* screen appears.

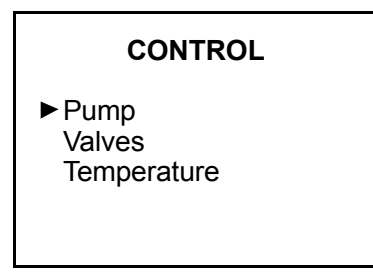

Figure 4-13: Control Screen

3. Choose *Pump* and press *Enter*.

The *Pump Control* screen appears.

| PUMP CON                    | NTROL |
|-----------------------------|-------|
| Motor                       | On    |
| HFI Status                  | OK    |
| <ul> <li>Startup</li> </ul> |       |
| Safe Shutdow                | /n    |
|                             |       |

Figure 4-14: Pump Control Screen

4. Choose *Startup* and press *Enter*.

The Start a Warmup Regeneration screen appears.

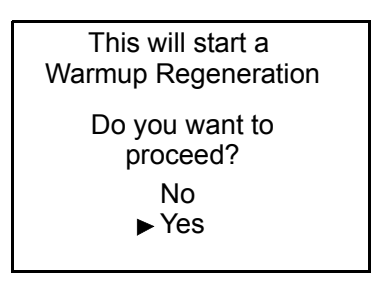

Figure 4-15: Start a Warmup Regeneration Screen

5. Choose *Yes* and press *Enter*.

The Regeneration Status screen appears.

| REGENERATI<br>Warmup in            | ON STATUS<br>Progress |
|------------------------------------|-----------------------|
| Warmup<br>Actual (K)<br>Target (K) | 290<br>310            |
| Abo                                | ort                   |

Figure 4-16: Regeneration Status Screen

**NOTE:** *If the system has a purge valve, the system performs an extended purge before the motor is on and begins cooling.* 

The *Actual* temperature will rise until it meets the *Target* temperature, and then the motor begins cooling the cryopump.

The *Regeneration Status* screen shows when Regeneration is finished.

| REGENERATION STATUS<br>IDLE |           |
|-----------------------------|-----------|
| Warmup Comple               | ete       |
| Pump<br>Temperature (K)     | ON<br>107 |

Figure 4-17: Regeneration Status Screen

# Shutdown the Single Stage Cryopump

Use Shutdown to stop the cooling and pumping, but hold the cryopump below atmospheric pressure (in a Pressure Sublime Regeneration) so that no liquid drips onto other system components, such as a turbopump.

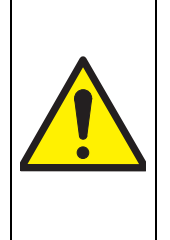

CAUTION

#### **Equipment Damage**

To avoid permanently damaging a turbopump connected to the Single Stage Cryopump, ensure that no liquid enters the turbopump.

Consult your turbopump instructions about specific safety measures.

**NOTE:** *The cryopump must have a TC gauge to perform a Shutdown (Sublime Regenera-tion).* 

To Shutdown the cryopump:

1. Go to the *On-Board* IS *Cryopump* screen on the Remote keypad.

| ON-BOARD IS CRYOPUMP                                              |  |
|-------------------------------------------------------------------|--|
| Monitor<br>Regeneration<br>System Setup<br>► Control<br>Pump Info |  |

Figure 4-18: Cryopump Main Screen

If the Remote is plugged into the Controller, see Open a Remote Session from the Controller on page 4-5 to get to this screen.

2. Choose *Control* and press *Enter*.

The *Control* screen appears.

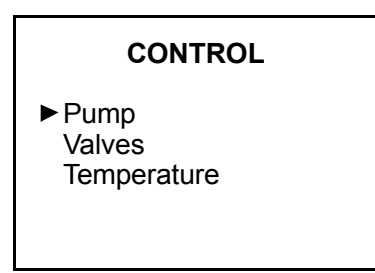

Figure 4-19: Control Screen

3. Choose *Pump* and press *Enter*.

The *Pump Control* screen appears.

| PUMP CON                          | TROL |
|-----------------------------------|------|
| Motor                             | On   |
| HFI Status                        | OK   |
| Startup                           |      |
| <ul> <li>Safe Shutdown</li> </ul> | า    |
|                                   |      |

Figure 4-20: Pump Control Screen

4. Choose *Safe Shutdown* and press *Enter*.

The *Shutdown* screen appears.

| SHUTDOWN                          |  |
|-----------------------------------|--|
| Select Type to Start<br>► Sublime |  |
|                                   |  |

Figure 4-21: Shutdown Screen

5. Choose *Sublime* and press *Enter*.

The *Start a Sublime* screen appears.

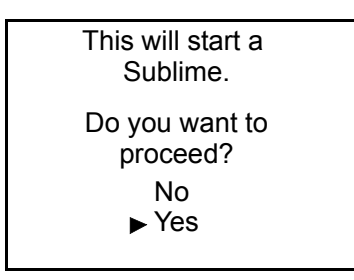

Figure 4-22: Start a Sublime (Shutdown) Screen

6. Choose *Yes* and press *Enter*.

The Regeneration Status screen appears.

| REGENERATI<br>Sublime in           | <b>ON STATUS</b><br>Progress |
|------------------------------------|------------------------------|
| Warmup<br>Actual (K)<br>Target (K) | 109<br>230                   |
| Abo                                | ort                          |

Figure 4-23: Regeneration Status Screen

The *Actual* temperature will rise until it meets the *Target* temperature, and the temperature remains steady until the pressure drops, indicating all the frost sublimated.

The Regeneration Status screen shows when Regeneration is finished.

| REGENERATION S          | TATUS      |
|-------------------------|------------|
| Sublime Comple          | ete        |
| Pump<br>Temperature (K) | OFF<br>295 |

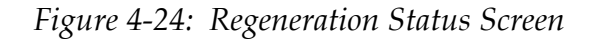

# Perform a Regeneration on One Single Stage Cryopump

You can use a Pressure Sublime Regeneration for most regenerations when the cryopump is connected to a turbopump. See the following section for instructions.

For other situations, you may also use a Warmup Regeneration. See Perform a Warmup Regeneration on page 4-20.

### **Perform a Pressure Sublime Regeneration**

**NOTE:** *The cryopump must have a TC gauge to perform a Sublime Regeneration.* 

To start a Pressure Sublime Regeneration:

1. Go to the *On-Board* IS *Cryopump* screen on the Remote keypad.

| ON-BOARD IS CRYOPUMP |
|----------------------|
| Monitor              |
| ► Regeneration       |
| System Setup         |
| Control<br>Bump Info |
| Pullpillo            |
|                      |

Figure 4-25: Cryopump Main Screen

If the Remote is plugged into the Controller, see Open a Remote Session from the Controller on page 4-5 to get to this screen.

2. Choose *Regeneration* and press *Enter*.

The *Regeneration* screen appears.

#### REGENERATION

Select Type to Start Warmup ▶Pressure Sublime Time Sublime Sublime Shutdown

Figure 4-26: Regeneration Screen

3. Choose *Pressure Sublime* and press *Enter*.

The *Start Sublime Regen* screen appears.

Figure 4-27: Start Sublime Regen Screen

4. Choose *Yes* and press *Enter*.

The system performs a Pressure Sublime Regeneration, and a *Regeneration Status* screen appears for each regeneration cycle.

**NOTE:** Some regeneration cycles may last for two hours or more, depending on your application.

| REGENERATION STATUS<br>Sublime in Progress |            |
|--------------------------------------------|------------|
| Warmup<br>Actual (K)<br>Target (K)         | 107<br>230 |
| ► Abort                                    |            |

Figure 4-28: Regeneration Status Screen, Warmup Cycle

| REGENERATION STATUS<br>Sublime in Progress |             |
|--------------------------------------------|-------------|
| Roughing<br>Actual (u)<br>Target (u)       | 1865<br>100 |
| ► Abort                                    |             |

Figure 4-29: Regeneration Status Screen, Rough Cycle

*Actual* and *Target* values in the previous figure indicate pressure measured in microns.

| REGENERATION STATUS<br>Sublime in Progress |            |
|--------------------------------------------|------------|
| Cooldown<br>Actual (K)<br>Target (K)       | 230<br>130 |
| ► Abort                                    |            |

Figure 4-30: Regeneration Status Screen, Cooldown Cycle

The *Regeneration Status* screen shows when Regeneration is finished.

| REGENERATION S          | TATUS     |
|-------------------------|-----------|
| Sublime Comple          | ete       |
| Pump<br>Temperature (K) | ON<br>107 |

Figure 4-31: Regeneration Status Screen

## Perform a Warmup Regeneration

To set a *Warmup With* or *Without Cooldown*, see Change Regeneration Parameters on page 4-31.

To start a Warmup Regeneration:

1. Go to the *On-Board* IS *Cryopump* screen on the Remote keypad.

| ON-BOARD IS CRYOPUMP |  |
|----------------------|--|
| Monitor              |  |
| Regeneration         |  |
| System Setup         |  |
| Control              |  |
| Pump Info            |  |
| •                    |  |

Figure 4-32: Cryopump Main Screen

If the Remote is plugged into the Controller, see Open a Remote Session from the Controller on page 4-5 to get to this screen.

2. Choose *Regeneration* and press *Enter*.

The *Regeneration* screen appears.

## REGENERATION

Select Type to Start ►Warmup Pressure Sublime Time Sublime Sublime Shutdown

Figure 4-33: Regeneration Screen

3. Choose *Warmup* and press *Enter*.

The *Start Warmup Regen* screen appears.

| START WARMUP REGEN |
|--------------------|
| Are you sure?      |
| No                 |
| ▶ Yes              |
|                    |
|                    |

Figure 4-34: Start Warmup Regen Screen

4. Choose *Yes* and press *Enter*.

The system performs a Warmup Regeneration, and the *Regeneration Status* screen appears.

| REGENERATION STATUS<br>Warmup in Progress |            |
|-------------------------------------------|------------|
| Warmup<br>Actual (K)<br>Target (K)        | 105<br>230 |
| ► Abort                                   |            |

Figure 4-35: Regeneration Status Screen, Warmup Cycle

| REGENERATION STATUS<br>Warmup in Progress |            |
|-------------------------------------------|------------|
| Cooldown<br>Actual (K)<br>Target (K)      | 310<br>130 |
| ► Abort                                   |            |

Figure 4-36: Regeneration Status Screen, Cooldown Cycle

The Regeneration Status screen shows when Regeneration is finished.

| REGENERATION S          | TATUS     |
|-------------------------|-----------|
| Warmup Compl            | ete       |
| Pump<br>Temperature (K) | ON<br>107 |

Figure 4-37: Regeneration Status Screen

# Set and Start a Timed Sublime Regeneration

Use a Timed Sublime Regeneration when you have a short, fixed time during cryopump and system maintenance in the chamber because you can limit the time for this regeneration by setting the roughing time.

**NOTE:** Not all of the frost may sublimate during this time.

**NOTE:** *This is also called a* Partial Regeneration.

First, set the sublime time for the Timed Sublime Regeneration (in minutes), and then start the Time Sublime Regeneration.

### Set the Sublime Time for the Timed Sublime Regeneration

To set the sublime time:

1. Go to the *On-Board* IS *Cryopump* screen on the Remote keypad.

| ON-BOARD IS CRYOPUMP                                              |  |
|-------------------------------------------------------------------|--|
| Monitor<br>Regeneration<br>► System Setup<br>Control<br>Pump Info |  |

Figure 4-38: Cryopump Main Screen

If the Remote is plugged into the Controller, see Open a Remote Session from the Controller on page 4-5 to get to this screen.

2. Choose *System Setup* and press *Enter*.

The *System Setup* screen appears.

| SYSTEM SETUP       |
|--------------------|
| ► Regeneration     |
| Security Config    |
| Communication      |
| Power Failure      |
| Pump Configuration |
| Display Setup      |
|                    |

Figure 4-39: System Setup Screen

3. Choose *Regeneration* and press *Enter*.

The *Regeneration* screen appears.

| REGENERATION<br>SETUP                    |  |
|------------------------------------------|--|
| Warmup<br>▶ Sublime<br>Roughing<br>Delay |  |

Figure 4-40: Regeneration Screen

4. Choose *Sublime* and press *Enter*.

The *Sublime Setup* screen appears.

| SUBLIME SETUP   |     |
|-----------------|-----|
| Temperature (K) | XXX |
| ▶ Time (min)    | YYY |

Figure 4-41: Sublime Setup Screen

- 5. Choose *Time*.
- 6. Use the arrows on the Remote keypad to set the time (*YYY*) and press *Enter*.

When you start a Time Sublime Regeneration, it sublimes for the time you set.

### Start the Timed Sublime Regeneration

To start a Timed Sublime Regeneration:

1. Go to the *On-Board* IS *Cryopump* screen on the Remote keypad.

| ON-BOARD IS CRYOPUMP |  |
|----------------------|--|
| Monitor              |  |
| Regeneration         |  |
| System Setup         |  |
| Control              |  |
| Pump Info            |  |
| -                    |  |

Figure 4-42: Cryopump Main Screen

If the Remote is plugged into the Controller, see Open a Remote Session from the Controller on page 4-5 to get to this screen.

2. Choose *Regeneration* and press *Enter*.

The Regeneration screen appears.

| REGENERATION                      |
|-----------------------------------|
| Select Type to Start              |
| Pressure Sublime                  |
| ►Time Sublime<br>Sublime Shutdown |
|                                   |

Figure 4-43: Regeneration Screen

3. Choose *Time Sublime* and press *Enter*.

The *Start Sublime Regen* screen appears.

| START SUBLIME REGEN |  |  |  |
|---------------------|--|--|--|
| Are you sure?       |  |  |  |
| No                  |  |  |  |
| ► Yes               |  |  |  |
|                     |  |  |  |
|                     |  |  |  |

Figure 4-44: Start Sublime Regen Screen

4. Choose *Yes* and press *Enter*.

The system performs a Timed Sublime Regeneration.

**NOTE:** *Not all of the frost may sublimate during this time.* 

The *Regeneration Status* screen shows when Regeneration is finished.

| REGENERATION STATUS     |           |  |  |
|-------------------------|-----------|--|--|
| Sublime Complete        |           |  |  |
| Pump<br>Temperature (K) | ON<br>107 |  |  |

Figure 4-45: Regeneration Status Screen

# Perform a Group Full Regeneration

Use a Group Full Regeneration to coordinate rough valve and rough manifold sharing (if applicable) for all cryopumps on the system that regenerate at the same time. The cryopump begins a Warmup With Cooldown or a Pressure Sublime, depending upon the last regeneration it performed.

An On-Board *IS* Cryopump System can have up to five Regeneration Groups or Maps. When the Regeneration starts, the Controller coordinates the rough manifold for each Regeneration Group and rough map. For more information, see Configure Rough Maps on page 3-6 to create rough maps.

**NOTE:** If you restart regeneration for any one cryopump while others are in a group regeneration, the restarted pump finishes last.

To start a Group Full Regeneration:

- 1. Plug the Remote into the Controller.
- 2. Go to the *On-Board* IS *Controller* screen on the Remote keypad.

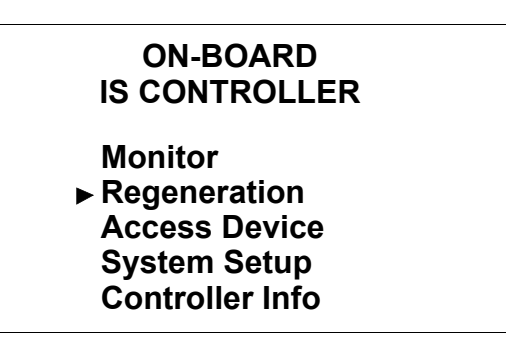

Figure 4-46: Controller Main Screen

3. Choose *Regeneration* and press *Enter*.

The *Regeneration* screen appears.

| REGENERATION                                             |  |  |
|----------------------------------------------------------|--|--|
| <ul> <li>Start<br/>Abort<br/>Group Regen: OFF</li> </ul> |  |  |

Figure 4-47: Regeneration Screen

- 4. Ensure *Group Regen* is *ON*.
- 5. Choose *Start* and press *Enter*.

The Choose Regen Pumps screen appears.

| CHOOSE REGEN PUMPS |            |           |            |  |  |  |
|--------------------|------------|-----------|------------|--|--|--|
| ▶■ 00              | □ 01       | <b>02</b> | □ 03       |  |  |  |
| □ 04               | <b>05</b>  | □ 06      | □ 07       |  |  |  |
| □ 08               | <b>1</b> 4 | □ 15      | <b>1</b> 6 |  |  |  |
| □ 17               |            |           |            |  |  |  |
| ENTER              |            |           |            |  |  |  |

Figure 4-48: Choose Regen Pumps Screen

**NOTE:** Your pump address may be different from the ones in the previous figure.
6. Choose the addresses of the pumps you want to regenerate, use the arrow buttons to choose *Enter* on the screen, and then press *Enter* on the Remote keypad.

The *List to Regen* screen appears. This shows all the cryopump addresses you chose in the previous screen.

| LIST TO REGEN                          |    |    |    |    |    |    |
|----------------------------------------|----|----|----|----|----|----|
| 02                                     | 03 | 04 | 05 | 06 | 07 | 08 |
| Start Fast Regen<br>▶ Start Full Regen |    |    |    |    |    |    |

Figure 4-49: List to Regen Screen

- 7. Choose *Start Full Regen* and press *Enter*.
- **NOTE:** If you start a Fast Regeneration, the Single Stage Cryopump does not regenerate with the other designated cryopumps. For more information about Fast Regeneration, see the definition in About Regeneration and the On-Board IS Single Stage Cryopump on page 4-8 and the On-Board IS Cryopump Operations Manual.

The *Start Full Regen* screen appears.

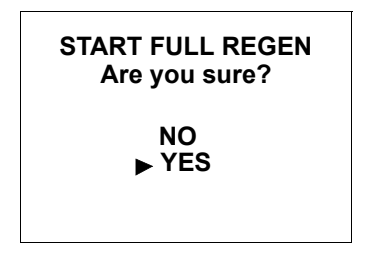

Figure 4-50: Start Full Regen Screen

8. Choose *Yes* and press *Enter*.

The Full Regen Started screen appears.

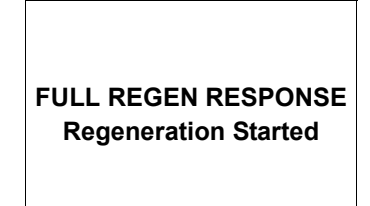

Figure 4-51: Full Regen Response Screen

Regeneration starts for all designated cryopumps.

## **Change Regeneration Parameters**

Change the parameters for Warmup and Sublime Regeneration to optimize regeneration for your system.

See Regeneration Parameters on page 5-10 for information about parameter options.

See Appendix B: Default Parameters (Values) on page 8-3 for information about default settings.

## **Change Warmup Regeneration Parameters**

You can change these Warmup Regeneration parameters:

- **Extended purge** (time, in minutes): Control the length of time the purge gas flows into the cryopump after it warms up.
- **Cooldown Mode** (on/off): Control the end of Warmup Regeneration by setting it to cooldown or stay warm.

To change the Warmup Regeneration parameters:

1. Go to the On-Board *IS* Cryopump screen on the Remote keypad.

| ON-BOARD IS CRYOPUMP                                              |  |
|-------------------------------------------------------------------|--|
| Monitor<br>Regeneration<br>► System Setup<br>Control<br>Pump Info |  |

Figure 4-52: Cryopump Main Screen

If the Remote is plugged into the Controller, see Open a Remote Session from the Controller on page 4-5 to get to this screen.

2. Choose *System Setup* and press *Enter*.

The *System Setup* screen appears.

| SYSTEM SETUP       |
|--------------------|
| Regeneration       |
| Security Config    |
| Communication      |
| Power Failure      |
| Pump Configuration |
| Display Setup      |
|                    |

Figure 4-53: System Setup Screen

3. Choose *Regeneration* and press *Enter*.

The *Regeneration* screen appears.

| REGENERATION<br>SETUP                    |  |
|------------------------------------------|--|
| ► Warmup<br>Sublime<br>Roughing<br>Delay |  |

Figure 4-54: Regeneration Screen

4. Choose *Warmup* and press *Enter*.

The *Warmup Setup* screen appears.

| WARMUP SETUR    | Ρ   |
|-----------------|-----|
| Ext Purge (min) | 10  |
| Cooldown Mode   | Off |

Figure 4-55: Warmup Setup Screen

5. Choose *Ext Purge* or *Cooldown Mode* and press *Enter*.

The cursor moves to the value (parameter) you want to change, and appears as a blinking line underneath the value.

6. Use the arrow keys on the Remote keypad to change the value, and press *Enter*.

The new parameter is set.

#### **Change Sublime Regeneration Parameters**

You can change these Sublime Regeneration parameters:

- **Temperature** (Kelvin): Control the maximum temperature during a Sublime Regeneration.
- **Time** (minutes): Control the maximum sublime time during a Time Sublime Regeneration.

To change the Sublime Regeneration parameters:

1. Go to the On-Board *IS* Cryopump screen on the Remote keypad.

| ON-BOARD IS CRYOPUMP    |  |
|-------------------------|--|
| Monitor<br>Regeneration |  |
| ► System Setup          |  |
| Control<br>Pump Info    |  |
|                         |  |

Figure 4-56: Cryopump Main Screen

If the Remote is plugged into the Controller, see Open a Remote Session from the Controller on page 4-5 to get to this screen.

2. Choose *System Setup* and press *Enter*.

The *System Setup* screen appears.

| SYSTEM SETUP       |
|--------------------|
| ► Regeneration     |
| Security Config    |
| Communication      |
| Power Failure      |
| Pump Configuration |
| Display Setup      |
|                    |

Figure 4-57: System Setup Screen

3. Choose *Regeneration* and press *Enter*.

The *Regeneration* screen appears.

| REGENERATION<br>SETUP                    |  |
|------------------------------------------|--|
| Warmup<br>► Sublime<br>Roughing<br>Delay |  |

Figure 4-58: Regeneration Screen

4. Choose *Sublime* and press *Enter*.

The *Sublime Setup* screen appears.

| SUBLIME SETUP   |     |  |
|-----------------|-----|--|
| Temperature (K) | 230 |  |
| Time (min)      | 20  |  |

Figure 4-59: Sublime Setup Screen

5. Choose *Temperature* or *Time* and press *Enter*.

The cursor moves to the value (parameter) you want to change, and appears as a blinking line underneath the value.

- 6. Use the arrow keys on the Remote keypad to change the value, and press *Enter*.
- 7. Turn on Rough Coordination. See Configure Rough Maps on page 3-6.

The new parameter is set.

This Page Intentionally Left Blank

# 5 About Single Stage Cryopump Remote Screens

# Overview

This chapter shows all the Remote screens you can see through the Single Stage Cryopump or the Controller, using the On-Board *IS* Remote keypad (the Remote).

# **Chapter Contents**

| About Local Cryopump Remote Screens                                                                               |  |
|----------------------------------------------------------------------------------------------------|--|
| About the Cryopump Main Screen and Functions                                                                      |  |
| Monitor Screens                                                                                                   |  |
| Regeneration Screens                                                                                              |  |
| System Setup Screens                                                                                              |  |
| Power Failure Recovery Parameters   Configuration of Cryopump Hardware   Remote Parameters, Including the Display |  |
| Control Screens                                                                                                   |  |
| Cryopump Information Screen                                                                                       |  |

# About Local Cryopump Remote Screens

Local Remote screens are specific to one cryopump, as opposed to using system Remote screens for multiple system components.

You can access local Remote screens when you plug the Remote keypad into the Controller (see Open a Remote Session from the Controller on page 4-5), or an individual Single Stage Cryopump.

See the following sections for descriptions of all Single Stage Cryopump local Remote screens.

# About the Cryopump Main Screen and Functions

The following figure shows the cryopump main screen (home screen) after you plug the Remote directly into an On-Board *IS* Single Stage Cryopump.

| ON-BOARD IS CRYOPUMP |
|----------------------|
| ► Monitor            |
| Regeneration         |
| System Setup         |
| Control              |
| Pump Info            |
| -                    |
|                      |

Figure 5-1: Cryopump Main Screen

Each function on the main screen leads to other screens, from which you can see the status and re-configure cryopump processes. These are the basic purposes of each cryopump function:

## Monitor

Use the Monitor function to view the cryopump data and configurations status of the Single Stage Cryopump. Refer to the Monitor Screens on page 5-4 within this section for more information.

## Regeneration

Use the Regeneration function to establish regeneration cycle information. Refer to Regeneration Screens on page 5-7 within this section for more information.

## System Setup

Use the System Setup function to change and display the configuration of the cryopump. Refer to System Setup Screens on page 5-9 within this section for more information.

#### Control

Use the Control function to see the settings for the cryopump, valves, and temperature. You can also clear an HFI trip and initiate a Startup or Shutdown. Refer to Control Screens on page 5-15 within this section for more information.

## Pump Info

Use the Pump Info function to see the serial number, address and other information about the cryopump. Refer to Cryopump Information Screen on page 5-18 within this section for more information.

# **Monitor Screens**

To view activity for this cryopump, choose any *Monitor* screen item.

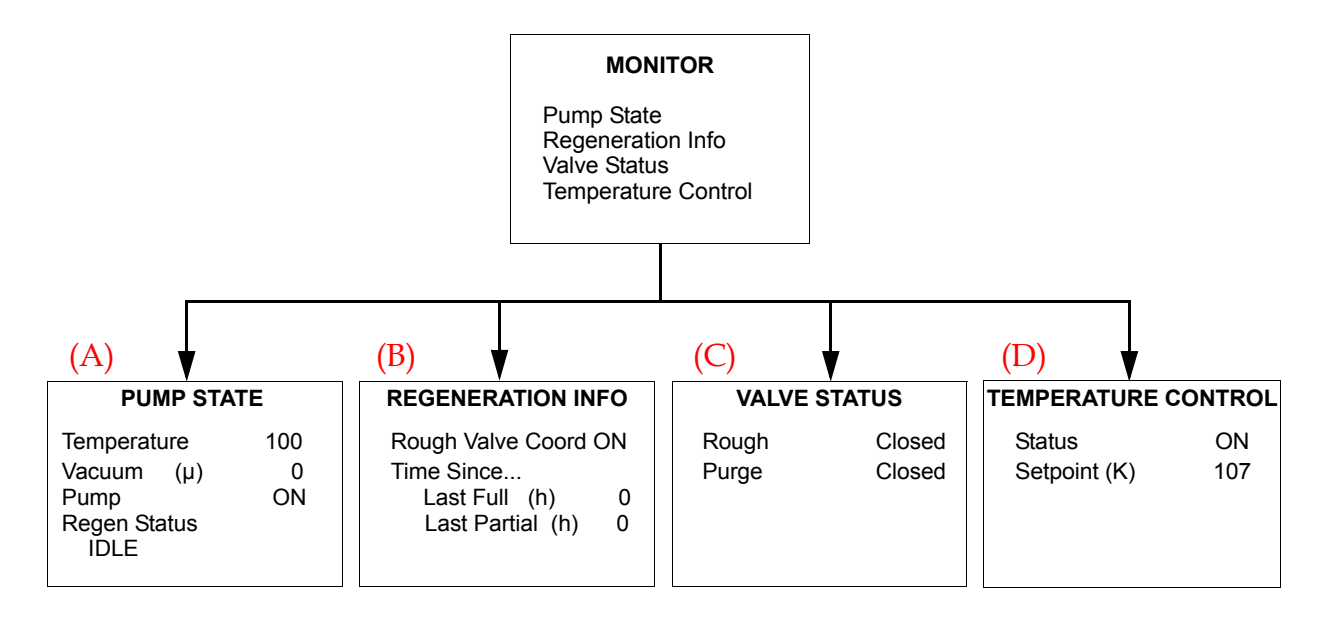

Figure 5-2: Cryopump Monitor Screens

**NOTE:** You cannot change any settings when you view Monitor screens. They show the *current status of the cryopump.* 

The following table briefly describes each part of the Monitor screens, including parameters set by the cryopump (system) or parameters set by you (user). The letter preceding the screen name corresponds to the letter above each screen in Figure 5-2.

| Screen Name                              | Screen Component                         | Set by System<br>or Set by User | Parameter and (Explanation)                                                                                                    |
|------------------------------------------|------------------------------------------|---------------------------------|----------------------------------------------------------------------------------------------------|
| <mark>(A)</mark><br>Pump State           | Temperature<br>(in Kelvin, K)            | System                          | OPN<br>(temperature sensor is open)<br>5K to 350K, actual tempera-<br>ture range<br>SHO<br>(temperature sensor is<br>shorted)                                         |
|                                          | Vacuum<br>(pressure in<br>microns, µ)    | System                          | 0μ to 999μ<br>(N/A if system does not have<br>a TC gauge.)                                                                                                    |
|                                          | Pump                                     | System                          | <i>On</i> (motor is running and pump is operating)<br>Off                                                                                                    |
|                                          | Regen Status                             | System                          | Warmup in progress,<br>Sublime in progress,<br>Shutdown in progress,<br>Idle<br>(See About Regeneration and<br>the On-Board IS Single Stage<br>Cryopump on page 4-8.) |
| <mark>(B)</mark><br>Regeneration<br>Info | Rough Valve Coord                        | System                          | On,<br>Off                                                                                                    |
|                                          | Time Since Last<br>Full (in hours, h)    | System                          | [XXX]<br>(Time since last Warmup,<br>Pressure Sublime, or Sublime<br>Shutdown.)                                                                                       |
|                                          | Time Since Last<br>Partial (in hours, h) | System                          | [XXX]<br>(Time since last Time Sub-<br>lime, Warmup, Pressure Sub-<br>lime, or Sublime Shutdown.)                                                                     |
| (C)                                      | Rough                                    | System                          | Open, Closed, N/A                                                                                                    |
| Valve Status                             | Purge                                    | System                          | Open, Closed, N/A                                                                                                    |

Table 5-1: Monitor Definitions, by Screen

| Screen Name | Screen Component | Set by System<br>or Set by User | Parameter and (Explanation)                                                                                             |
|-------------|------------------|---------------------------------|----------------------------------------------------------------------------------------------------|
| (D)         | Status           | System                          | On, Off                                                                                                    |
| Control     | Setpoint         | System                          | (Uses setpoint during<br>Temperature Control. See<br>Valve Control and<br>Temperature Control Screens<br>on page 5-17.) |

# **Regeneration Screens**

To view and set the Regeneration activities (functions) for this cryopump, use the *Regeneration* screens.

**NOTE:** The screen is password protected if the security is set. See Security Parameters on page 5-11 to set a password.

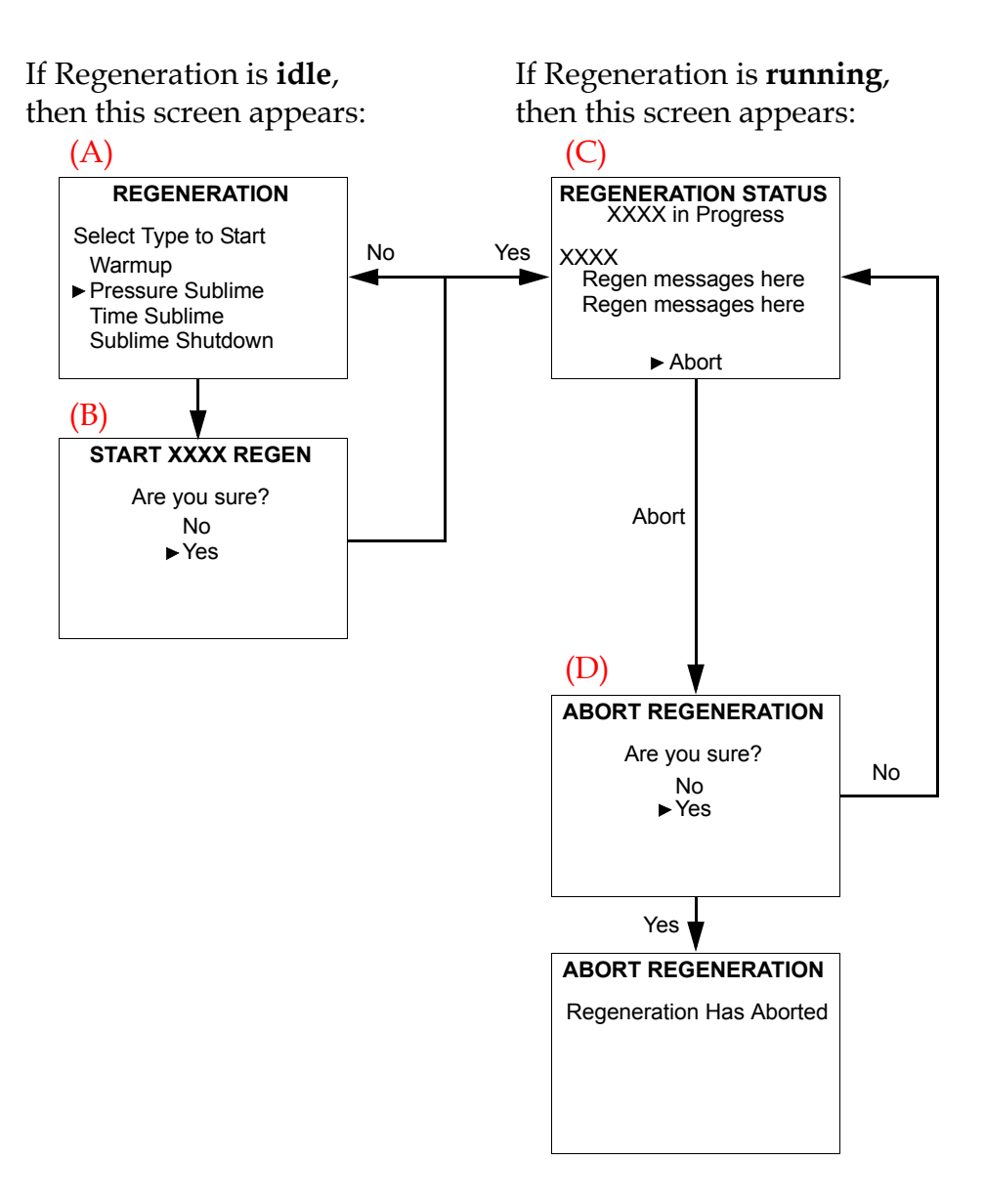

Figure 5-3: Regeneration Screens

The following table briefly describes each part of the Regeneration screens, including the action that occurs after you choose an item on the screen. The letter preceding the screen name in the table corresponds to the letter above each screen in Figure 5-3.

| Screen Name                                | Screen Component<br>Choice | Action and (Explanation)                                                                                                    |
|--------------------------------------------|----------------------------|----------------------------------------------------------------------------------------------------|
| (A)<br>Regeneration                        | Warmup                     | A Warmup Regeneration is ready to start.<br>(See About Regeneration and the On-Board IS<br>Single Stage Cryopump on page 4-8 and<br>Change Warmup Regeneration Parameters on<br>page 4-31). |
|                                            | Pressure Sublime           | A Pressure Sublime is ready to start.<br>(See About Regeneration and the On-Board IS<br>Single Stage Cryopump on page 4-8 and<br>Regeneration Parameters on page 5-10).                     |
|                                            | Time Sublime               | A Time Sublime is ready to start.<br>(See About Regeneration and the On-Board IS<br>Single Stage Cryopump on page 4-8 and<br>Regeneration Parameters on page 5-10).                         |
|                                            | Sublime Shutdown           | A Sublime Shutdown is ready to start.<br>(See About Regeneration and the On-Board IS<br>Single Stage Cryopump on page 4-8 and<br>Regeneration Parameters on page 5-10.)                     |
| (B)                                        | Yes                        | Starts the Regeneration you chose.                                                                                                    |
| Start XXXX<br>Regen                        | No                         | Returns to (A) Regeneration screen.                                                                                                    |
| <mark>(C)</mark><br>Regeneration<br>Status | XXXX in Progress           | Continues the Regeneration you chose.                                                                                                    |
|                                            | Abort                      | Gives you the option of stopping the Regener-<br>ation.                                                                                                    |
| (D)                                        | Yes                        | Stops the Regeneration.                                                                                                    |
| Abort Kegen-<br>eration                    | No                         | Does not stop the Regeneration.                                                                                                    |

| Table E 2.         | Deconstinue  | Definitions  | har C        |       |
|--------------------|--------------|--------------|--------------|-------|
| <i>Tuble 3-2</i> . | Regeneration | Definitions, | <i>UY</i> 30 | lieen |

# System Setup Screens

Through the System Setup, you can manage regeneration, security, communication rates, power failure, and Remote display.

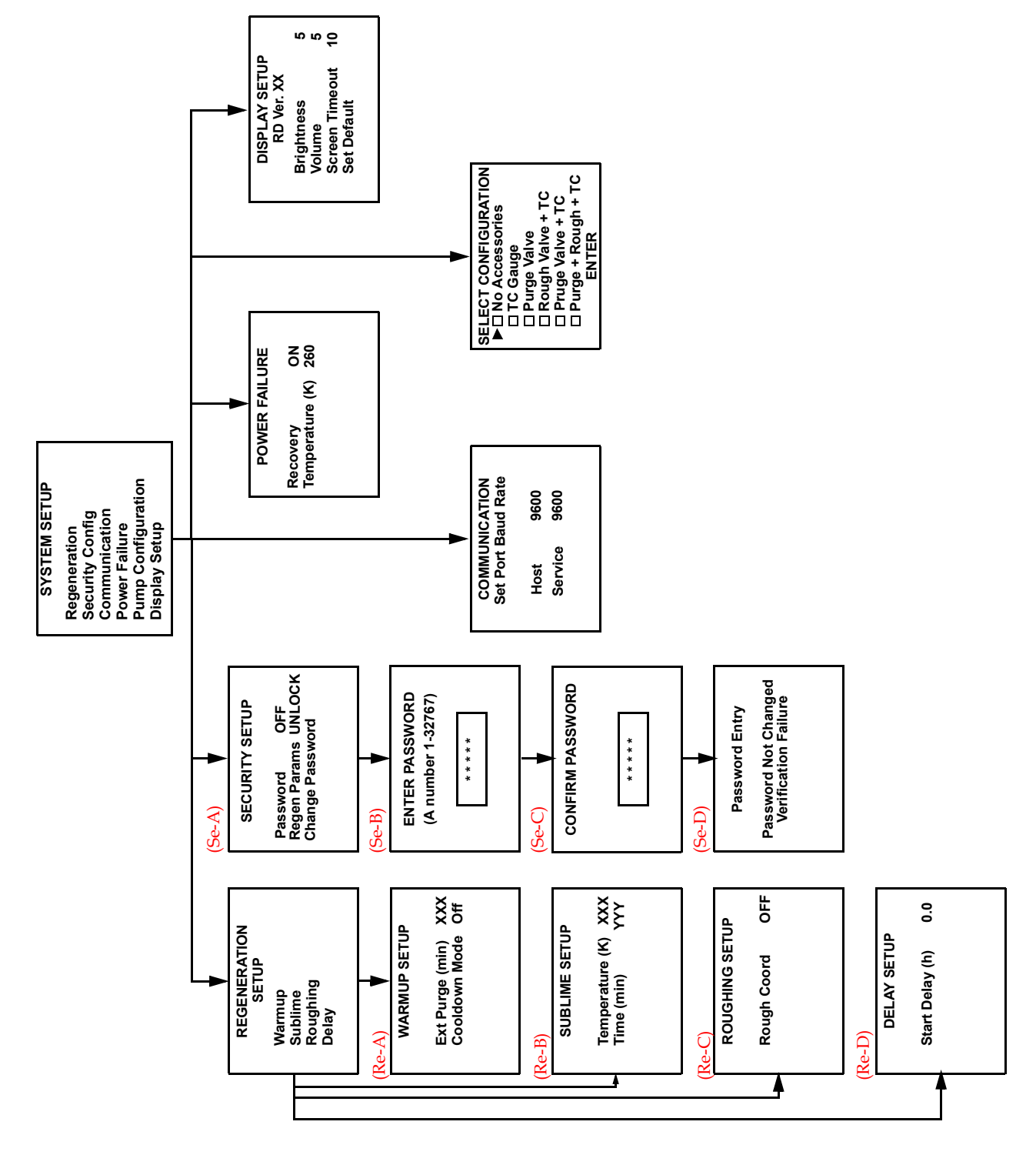

Figure 5-4: Cryopump System Setup Function Screens

The following sections briefly describe each part of the System Setup screens, including the action that occurs after you choose an item on the screen or parameters, if applicable.

## **Regeneration Parameters**

On the Regeneration Setup screen, each function you choose brings you to a different screen.

The following table briefly describes each of the Regeneration Setup screens, including the action that occurs after you choose an item on the screen or parameters. The letter preceding the screen name in the table corresponds to the letter above each screen in Figure 5-4 on page 5-9.

| Screen Name                              | Screen Component<br>Choice     | Set by System<br>or Set by User | Parameter, Action, and<br>(Explanation)                                                                                                    |
|------------------------------------------|--------------------------------|---------------------------------|----------------------------------------------------------------------------------------------------|
| <mark>(Re-A)</mark><br>Warmup<br>Setup   | Ext Purge<br>(in minutes, min) | User                            | 0 to 999 minutes<br>Set the extended purge time.                                                                                                    |
|                                          | Cooldown Mode                  | User                            | <i>On</i> : cools down to a setpoint.<br><i>Off</i> : maintains Warmup set-<br>point.<br>(See Appendix B: Default<br>Parameters (Values) on page 8-<br>3) |
| <mark>(Re-B)</mark><br>Sublime Setup     | Temperature<br>(in Kelvin, K)  | User                            | <i>110 to 250K</i><br>Setpoint for all sublime regenerations.                                                                                             |
|                                          | Time<br>(in minutes, min)      | User                            | 0 to 600 minutes<br>Setpoint for Time Sublime.                                                                                                    |
| <mark>(Re-C)</mark><br>Roughing<br>Setup | Rough Coord                    | User                            | <i>On</i> : Rough coordination is on.<br><i>Off</i> : Rough coordination is off.                                                                          |
| <mark>(Re-D)</mark><br>Delay Setup       | Start Delay<br>(in hours, h)   | User                            | <i>0 to 99.9 hours</i><br>Set a time delay before Regeneration starts.                                                                                    |

Table 5-3: System Setup: Regeneration Setup Definitions, by Screen

## **Security Parameters**

The following table briefly describes the Security Setup screen, including the action that occurs after you choose an item on the screen or parameters. The letter preceding the screen name in the table corresponds to the letter above each screen in Figure 5-4 on page 5-9.

| Screen Name                                  | Screen Component<br>Choice                   | Set by System<br>or Set by User | Parameter, Action, and<br>(Explanation)                                                                                                    |
|----------------------------------------------|----------------------------------------------|---------------------------------|----------------------------------------------------------------------------------------------------|
| <mark>(Se-A)</mark><br>Security Setup        | Password                                     | User                            | <i>On:</i> All screens except <i>Monitor</i><br>and <i>Pump Info</i> require a pass-<br>word.<br><i>Off</i> : No password is required to<br>view any screens. |
|                                              | Regen Params<br>(Regeneration<br>Parameters) | User                            | Lock: Regeneration screens <b>are</b><br>password protected.<br>Unlock: Regeneration screens <b>are</b><br><b>not</b> password protected.                     |
|                                              | Change Password                              | N/A                             | Opens the <i>Enter Password</i> screen so that you can change the password.                                                                                   |
| <mark>(Se-B)</mark><br>Enter Pass-<br>word   |                                              | User                            | <i>1 to 32767</i><br>(Arrow keys on the Remote<br>keypad change the password<br>numbers.)                                                                     |
| <mark>(Se-C)</mark><br>Confirm Pass-<br>word |                                              | User                            | 1 to 32767, same as you chose in<br>the Enter Password screen.<br>(Arrow keys on the Remote<br>keypad change the password<br>numbers.)                        |
| <mark>(Se-D)</mark><br>Password<br>Entry     | N/A                                          | System                          | (Press <i>Back</i> to return to the <i>Enter Password</i> screen.)                                                                                            |

Table 5-4: System Setup: Security Setup Definitions, by Screen

## **Communication Parameters for the RS-232 Ports**

The following table briefly describes the Communication Setup screens, including the action that occurs after you choose an item on the screen or parameters. See Figure 5-4 on page 5-9 for the actual Communication Setup screen.

| Screen Component<br>Choice | Set by System<br>or Set by User | Parameter, Action, and (Explanation)                                       |
|----------------------------|---------------------------------|----------------------------------------------------------------------------|
| Host                       | User                            | 2400<br>9600<br>19200<br>38400<br>Sets the baud rate for the host port.    |
| Service                    | User                            | 2400<br>9600<br>19200<br>38400<br>Sets the baud rate for the service port. |

Table 5-5: System Setup: Communication Setup Definitions, by Screen

## **Power Failure Recovery Parameters**

The following table briefly describes the Power Failure screen (see Figure 5-4 on page 5-9), including the action that occurs after you choose an item on the screen or parameters.

| Screen Component<br>Choice | Set by System<br>or Set by User | Parameter and Action                                                                                                    |
|----------------------------|---------------------------------|----------------------------------------------------------------------------------------------------|
| Recovery                   | User                            | <i>On:</i> A regeneration may start after the power<br>is restored, depending on the cryopump sta-<br>tus.<br><i>Off:</i> The cryopump performs no action after a<br>power failure.<br><i>Cool:</i> The cryopump starts cooling if it is below<br>the power failure setpoint. |

Table 5-6: System Setup: Power Failure Definitions, by Screen

| Screen Component<br>Choice    | Set by System<br>or Set by User | Parameter and Action                                                                                                    |
|-------------------------------|---------------------------------|----------------------------------------------------------------------------------------------------|
| Temperature<br>(in Kelvin, K) | User                            | <i>110 to 260K</i><br>After a power failure, the cryopump uses this<br>setpoint to evaluate its status, and determine<br>which action to perform. |

| Table 5-6: | System Setup: | Power Failure | Definitions, | by Screen |
|------------|---------------|---------------|--------------|-----------|
|            |               |               | ,            | 5         |

## **Configuration of Cryopump Hardware**

The following table briefly describes the Select Configuration screen (see Figure 5-4 on page 5-9), including the action that occurs after you choose an item on the screen or parameters.

See Configure Accessories for the Cryopump on page 2-9 to set the appropriate accessory configuration.

| Screen Component<br>Choice | Set by System<br>or Set by User | Parameter, Action, and (Explanation)                                       |
|----------------------------|---------------------------------|----------------------------------------------------------------------------|
| No Accessories             | User                            | (Choose if the cryopump has no hardware associated with it.)               |
| TC Gauge                   | User                            | (Choose if the cryopump has a TC gauge only.)                              |
| Purge Valve                | User                            | (Choose if the cryopump has a purge valve only.)                           |
| Rough Valve + TC           | User                            | (Choose if the cryopump has a rough valve and a TC gauge.)                 |
| Purge Valve + TC           | User                            | (Choose if the cryopump has a purge valve and a TC gauge.)                 |
| Purge + Rough +<br>TC      | User                            | (Choose if the cryopump has a purge valve, a rough valve, and a TC gauge.) |
| Enter                      | N/A                             | Sets the hardware you chose.                                               |

Table 5-7: System Setup: Configuration Definitions, by Screen

## **Remote Parameters, Including the Display**

The following table briefly describes the Display Setup screen (see Figure 5-4 on page 5-9), including the action that occurs after you choose an item on the screen or parameters.

| Screen Component<br>Choice | Set by System<br>or Set by User | Parameter and Action                                                                                 |
|----------------------------|---------------------------------|----------------------------------------------------------------------------------------------------|
| Brightness                 | User                            | 0 to 15: The Remote display window increases (to 0) or decreases in brightness (to 15).              |
| Volume                     | User                            | <i>0 to 16</i> : The volume of the confirmation beep increases (to 16) or decreases (to 0, silence). |
| Screen Timeout             | User                            | <i>0 to 60 minutes</i> : The time of keypad inactivity until the screen saver mode starts.           |
| Set Default                | User                            | Resets cryopump parameters back to the default settings.                                             |

|                       | 2      | <b>a</b> . | <b>.</b> | <b>a</b> . |                           | 1 0       |
|-----------------------|--------|------------|----------|------------|---------------------------|-----------|
| Table 5-8             | Sustem | Setun      | Displau  | Setun      | Definitions               | hu Screen |
| <i>1uuuuuuuuuuuuu</i> | ogotem | ocup.      | Disping  | Junp       | $D C \mu \mu \mu 0 \mu 0$ | by bereen |

# **Control Screens**

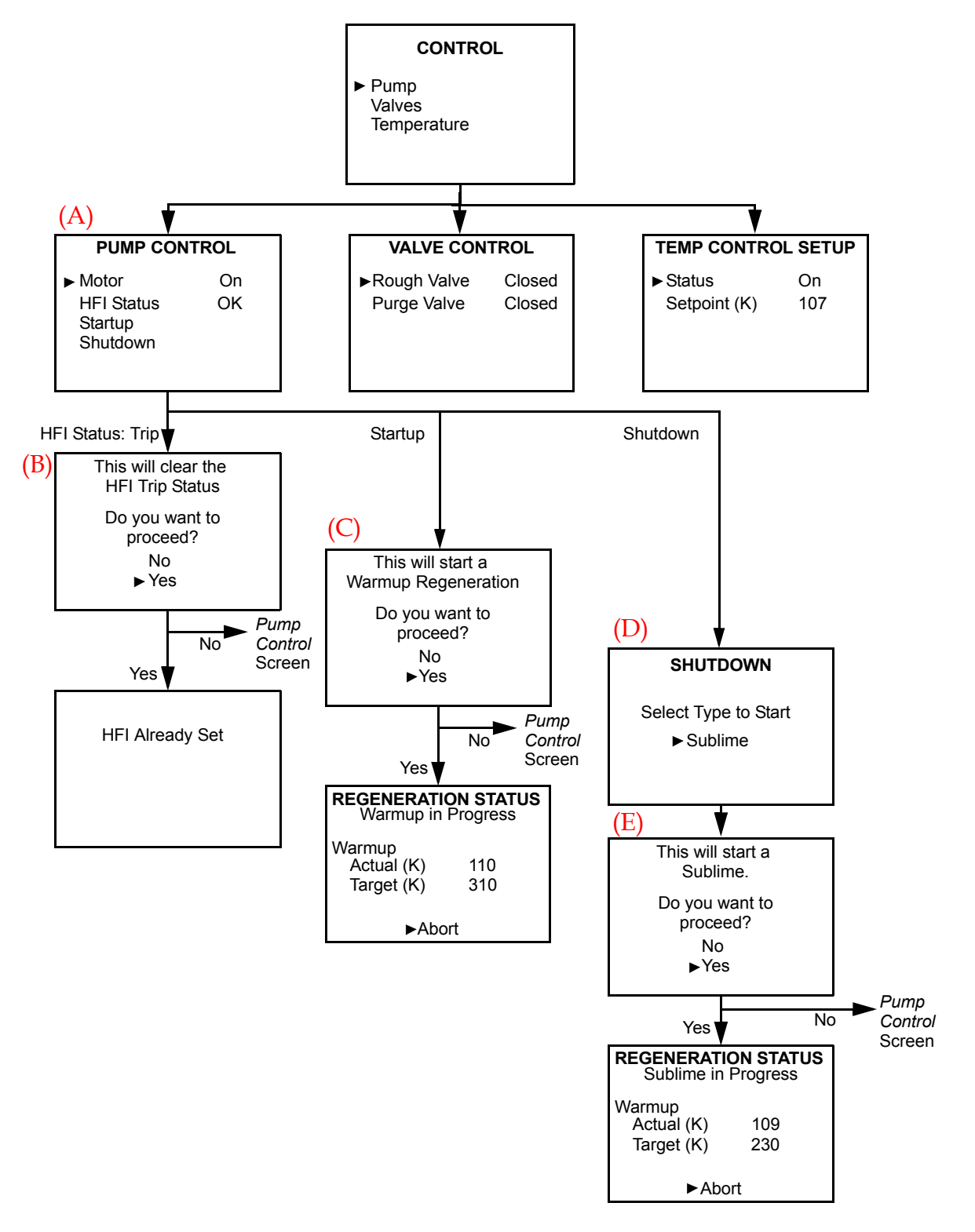

*Figure 5-5: Cryopump Control Function Screens* 

## Pump Control Screens

The following table briefly describes each of the Pump Control screens, including the action that occurs after you choose an item on the screen or parameters. The letter preceding the screen name in the table corresponds to the letter above each screen in Figure 5-5.

| Screen Name                                        | Screen Component<br>Choice | Set by System<br>or Set by User | Parameter, Action, and<br>(Explanation)                                                                                                    |
|----------------------------------------------------|----------------------------|---------------------------------|----------------------------------------------------------------------------------------------------|
| (A)<br>Pump Control                                | Motor                      | System                          | <i>On</i> : Cryopump motor is on<br>and cooling.<br><i>Off</i> : Cryopump motor is off,<br>and the cryopump is warm or<br>warming.<br><i>Idle:</i> Cryopump motor is<br>idling and cryopump is cool.                                        |
|                                                    | HFI Status                 | User                            | <i>OK</i> : Opens a screen to notify<br>you that the HFI is already<br>set. (Circuit is complete and<br>does not need to be reset.)<br><i>Trip</i> : Opens the <i>Clear HFI Trip</i><br><i>Status</i> screen. (Circuit must be<br>cleared.) |
|                                                    | Startup                    | N/A                             | Opens the <i>Start a Warmup Regeneration</i> screen.                                                                                                    |
|                                                    | Shutdown                   | N/A                             | Opens the Shutdown screen.                                                                                                    |
| (B)<br>Clear HFI Trip                              | No                         | N/A                             | Opens the <i>Pump Control</i> screen.                                                                                                    |
| Status                                             | Yes                        | N/A                             | Resets HFI status to Ok.                                                                                                    |
| <mark>(C)</mark><br>Start a Warmup<br>Regeneration | No                         | N/A                             | Opens the <i>Pump Control</i> screen.                                                                                                    |
|                                                    | Yes                        | N/A                             | Starts a Warmup Regenera-<br>tion and uses the Cooldown<br>Mode.<br>Opens the <i>Regeneration Status</i><br>screen.                                                                                                    |
| <mark>(D)</mark><br>Shutdown                       | Sublime                    | N/A                             | Opens the <i>Start a Sublime</i> screen.                                                                                                    |

Table 5-9: Control: Pump Control Definitions, by Screen

| Screen Name            | Screen Component<br>Choice | Set by System<br>or Set by User | Parameter, Action, and<br>(Explanation)                                                       |
|------------------------|----------------------------|---------------------------------|-----------------------------------------------------------------------------------------------|
| (E)<br>Start a Sublime | No                         | N/A                             | Opens the <i>Pump Control</i> screen.                                                         |
| Kegeneration           | Yes                        | N/A                             | Starts a Sublime Shutdown<br>Regeneration.<br>Opens the <i>Regeneration Status</i><br>screen. |

| Table 5-9: | Control: Pum    | o Control | Definitions. | by Screen |
|------------|-----------------|-----------|--------------|-----------|
| 14010 0 5. | Control. 1 unip | Control   |              | og bereen |

#### Valve Control and Temperature Control Screens

The following table briefly describes the Valve Control screen and the Temperature control screen (see Figure 5-5), including the action that occurs after you choose an item on the screen or parameters.

| Screen Name            | Screen Component<br>Choice | Set by System<br>or Set by User | Parameter and Action                                                                                                    |
|------------------------|----------------------------|---------------------------------|----------------------------------------------------------------------------------------------------|
| Valve Control          | Rough                      | User                            | <i>Open</i> : Rough valve is open.<br><i>Closed</i> : Rough valve is closed.<br><i>N/A</i> : There is no rough valve<br>on the cryopump.        |
|                        | Purge                      | User                            | <i>Open</i> : Purge valve is open.<br><i>Closed</i> : Purge valve is closed.<br><i>N/A</i> : There is no purge valve<br>on the cryopump.        |
| Temperature<br>Control | Status                     | User                            | <i>On</i> : Temperature control is<br>on. System maintains temper-<br>ature at control setpoint.<br><i>Off</i> : Temperature control is<br>off. |
|                        | Setpoint                   | User                            | 0 to 320 K<br>Default = 107K<br>Sets the temperature to which<br>the cryopump cools.                                                            |

Table 5-10: Control: Valve and Temperature Control Definitions, by Screen

# **Cryopump Information Screen**

| PUMP INFO  |         |  |
|------------|---------|--|
| S/N        | xxxxxx  |  |
| Address    | 01      |  |
| Oper. Time | 999     |  |
| Soft. Rev  | SFxx.xx |  |

Figure 5-6: Cryopump Information Screen

The following table briefly describes the Pump Info screen.

| Screen Component<br>Choice       | Set by System<br>or Set by User | Parameter and Explanation                                    |
|----------------------------------|---------------------------------|--------------------------------------------------------------|
| S/N<br>(Serial Number)           | System                          | The serial number of the cryopump.                           |
| Address                          | System                          | The network address of the cryopump.                         |
| Oper. Time<br>(Operating Time)   | System                          | The total time (in hours) the cryopump motor has been on.    |
| Soft. Rev<br>(Software Revision) | System                          | The current version number of the software for the cryopump. |

| Table 5_11.          | Dumn | Info | Definitions | hu | Scroon |
|----------------------|------|------|-------------|----|--------|
| <i>I uole J-11</i> . | титр | mjo  | Dejiniions, | υy | Screen |

# 6 About Controller Remote Screens

# Overview

This chapter shows all the Remote screens you can see through the On-Board IS Controller (Controller), using the On-Board *IS* Remote keypad (the Remote).

# **Chapter Contents**

| About Cryopump System (Controller) Screens.    | 6-2                                          |
|------------------------------------------------|----------------------------------------------|
| About the Main Controller Screen and Functions | 6-3                                          |
| Monitor Screens                                | 6-5                                          |
| Regeneration Screens.                          | 6-7                                          |
| Access Device Screens                          | 6-9                                          |
| System Setup Screens                           | 6-11<br>6-12<br>6-13<br>6-14<br>6-15<br>6-16 |
| Controller Info Screen                         | 6-17                                         |

# About Cryopump System (Controller) Screens

You can use the On-Board *IS* Remote keypad to control the cryopump and other system components individually through the component itself, or system-wide through the On-Board *IS* Controller (Controller).

Plug the Remote keypad into the Controller for the system. See the *On-Board* IS *Remote Quick Installation Guide* for rack and pump mount Controller details.

For more information about how to use the Remote, see Using the On-Board IS Remote Keypad on page 4-2.

You can also access local cryopump screens through the Controller (see Open a Remote Session from the Controller on page 4-5). For more information about these screens, see About Local Cryopump Remote Screens on page 5-2.

This chapter also shows the Controller screens that are applicable to the Single Stage Cryopump in these sections:

- Monitor Screens on page 6-5
- Regeneration Screens on page 6-7
- Access Device Screens on page 6-9
- System Setup Screens on page 6-11

# About the Main Controller Screen and Functions

After you plug the Remote into the Controller, the *On-Board* IS *Controller* Screen appears:

ON-BOARD IS CONTROLLER Monitor Regeneration Access Device System Setup Controller Info

Figure 6-1: On-Board IS Controller Screen

## Monitor

Use this menu item to access the *Monitor Network* screen, through which you can:

- View the network status; cryopump temperatures and compressor pressures
- View the network addresses of system components (network devices)
- View the regeneration rough pump and power fail coordination options
- View the cryopumps on each helium map

## Regeneration

Use this menu item to access the *Regeneration* screen, through which you can:

- Start and control Group Full Regeneration
- Configure the Group Full Regeneration map

## Access Device

Use this menu item to access the *Choose Device* screen, through which you can:

- Check the status of compressors and cryopumps
- Open a Remote Session with individual cryopumps; see Open a Remote Session from the Controller on page 4-5.

# System Setup

Use this menu item to access the *System Setup* screen, through which you can:

- Set the regeneration rough pump coordination and power fail coordination
- Set the cryopumps and compressors on each helium map
- Set or change a password for the Remote
- Set the Controller communication values

## **Controller Info**

Use this menu item to access the *Controller Info* screen, through which you can view the serial number and software revision number.

# **Monitor Screens**

To view network activity for the system, choose any *Monitor* screen item.

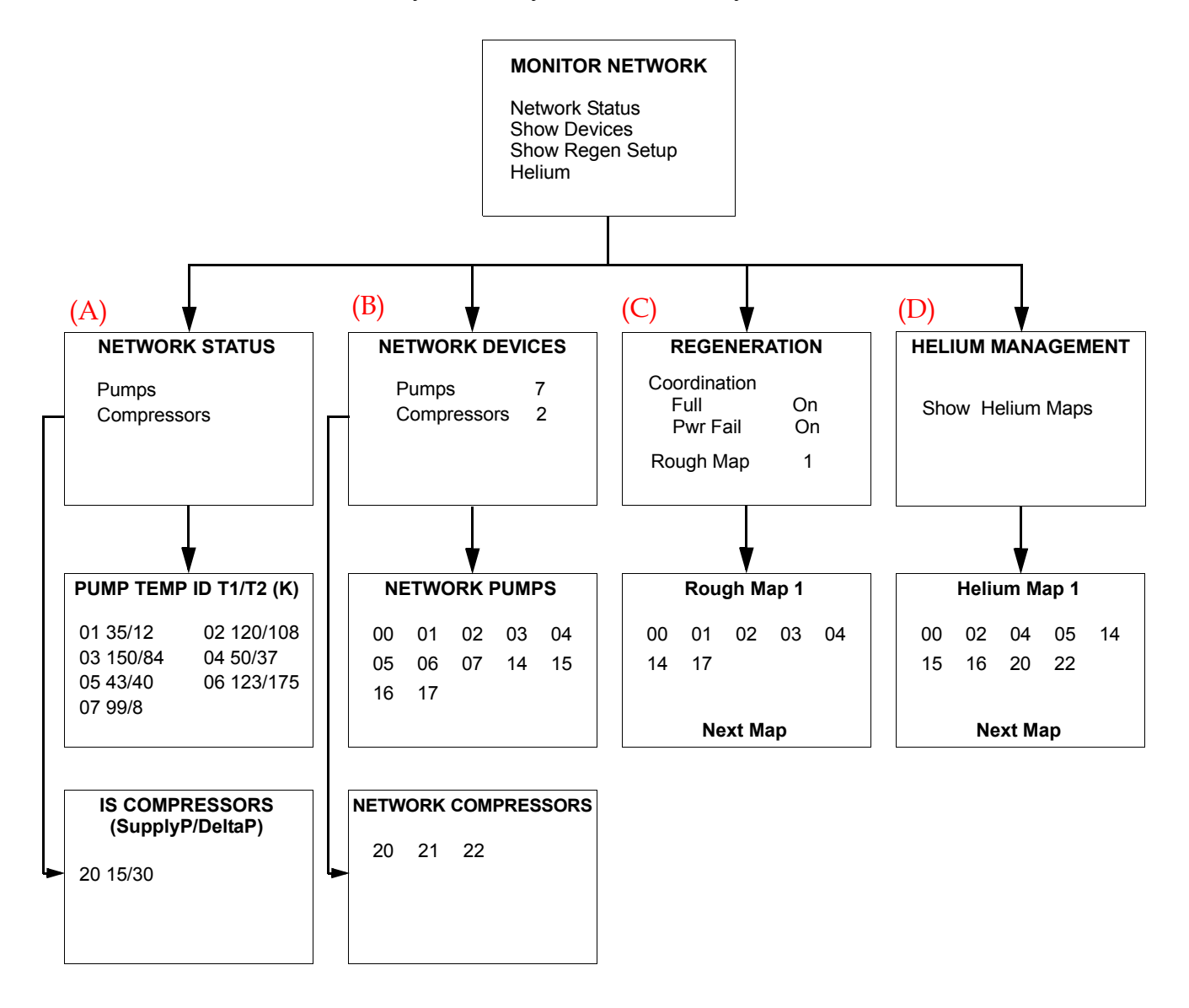

Figure 6-2: Controller Monitor Network Screens

**NOTE:** You cannot change any settings when you view Monitor screens. They show the *current status of the cryopump.* 

The following table briefly describes each part of the Monitor screens, including parameters automatically set by the system or parameters set by you (user). The letter preceding the screen name corresponds to the letter above each screen in Figure 6-2.

| Screen Name                           | Screen Component                   | Set by System<br>or User | Parameter and (Explanation)                                                                                      |
|---------------------------------------|------------------------------------|--------------------------|----------------------------------------------------------------------------------------------------|
| <mark>(A)</mark><br>Network<br>Status | Pump Temp ID<br>T1/T2 (K)          | System                   | Cryopump address<br>Stage 1 temperature / Stage 2<br>temperature                                                 |
|                                       | IS Compressors<br>(SupplyP/DeltaP) | System                   | Compressor address<br>Helium supply pressure /<br>Difference in pressure                                         |
| (B)                                   | Network Pumps                      | System                   | Crypump addresses.                                                                                               |
| Network<br>Devices                    | Network<br>Compressors             | System                   | Compressor addresses.                                                                                            |
| <mark>(C)</mark><br>Regeneration      | Coordination: Full                 | System                   | On, Off<br>(Full Group Roughing capa-<br>bilities are on or off.)                                                |
|                                       | Coordination:<br>Pwr Fail          | System                   | On, Off<br>(Power Fail recovery capabili-<br>ties are on or off.)                                                |
|                                       | Rough Map                          | System                   | 1, 2, 3, 4, 5<br>(Choose the Rough Map<br>number to see which<br>cryopumps belong to a spe-<br>cific rough map.) |
| Rough Map 1                           | N/A                                | System                   | Cryopump addresses for<br>cryopumps assigned to this<br>rough map.                                               |
| (D)                                   | Status                             | System                   | On, Off                                                                                                    |
| Helium<br>Management                  | Setpoint                           | System                   | 110K to 250K<br>(Current temperature of<br>cryopump.)                                                            |

| en |
|----|
| •  |

# **Regeneration Screens**

To configure and control Group Full Regeneration, use the Regeneration screens.

**NOTE:** Single Stage Cryopumps are not capable of performing a Fast Regeneration. See *About Regeneration and the On-Board IS Single Stage Cryopump on page 4-8.* 

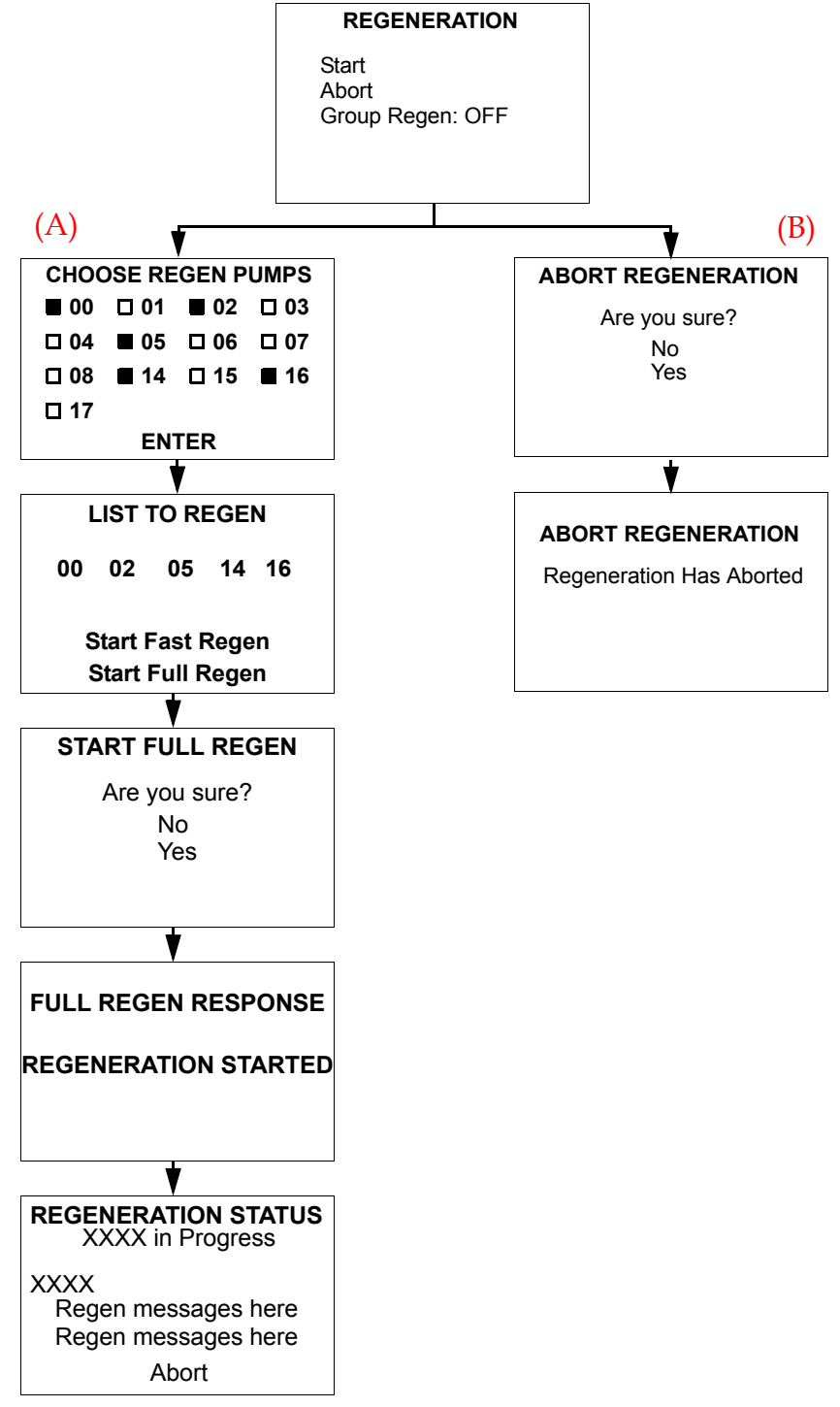

*Figure 6-3: Controller Regeneration Screens* 

The following table briefly describes each part of the Regeneration screens, including the action that occurs after you choose an item on the screen. The letter preceding the screen name in the table corresponds to the letter above each screen in Figure 6-3. For more information, see About Regeneration and the On-Board IS Single Stage Cryopump on page 4-8, and especially the definitions of Group Full Regeneration and Group Fast Regeneration.

| Screen Name                               | Screen Component<br>Choice | Parameter, Action, and (Explanation)                                                               |  |
|-------------------------------------------|----------------------------|----------------------------------------------------------------------------------------------------|--|
| Regeneration                              | Start                      | Opens the next screen in the sequence to start a regeneration.                                     |  |
|                                           | Abort                      | Opens the next screen in the sequence to stop a regeneration.                                      |  |
|                                           | Group Regen                | <i>On, Off</i> (Group Regeneration capabilities are on or off.)                                    |  |
| <mark>(A)</mark><br>Choose Regen<br>Pumps | (Cryopump<br>Addresses)    | Choose the cryopumps, by address, that you want included in a Group Full Regeneration.             |  |
| List to Regen                             | Start Fast Regen           | N/A<br>(A Single Stage Cryopump cannot perform a<br>Fast Regen, and is excluded if you choose it.) |  |
|                                           | Start Full Regen           | All cryopumps you choose start a Group Full<br>Regeneration.                                       |  |
| Start Full                                | Yes                        | Starts the Regeneration.                                                                           |  |
| Regen                                     | No                         | Does not start the Regeneration.                                                                   |  |
| Regeneration<br>Status                    | N/A                        | Updates the state of regeneration, based on the regeneration type.                                 |  |
| (B)                                       | Yes                        | Stops the Regeneration.                                                                            |  |
| Abort<br>Regeneration                     | No                         | Does not stop the Regeneration.                                                                    |  |
| Abort<br>Regeneration                     | N/A                        | Regeneration stops.                                                                                |  |

| <i>Table 6-2:</i> | Regeneration | Definitions, | by Screen |
|-------------------|--------------|--------------|-----------|
|-------------------|--------------|--------------|-----------|

## **Access Device Screens**

To view complete information about individual system components, or open a Remote session, use the *Access Device* screens.

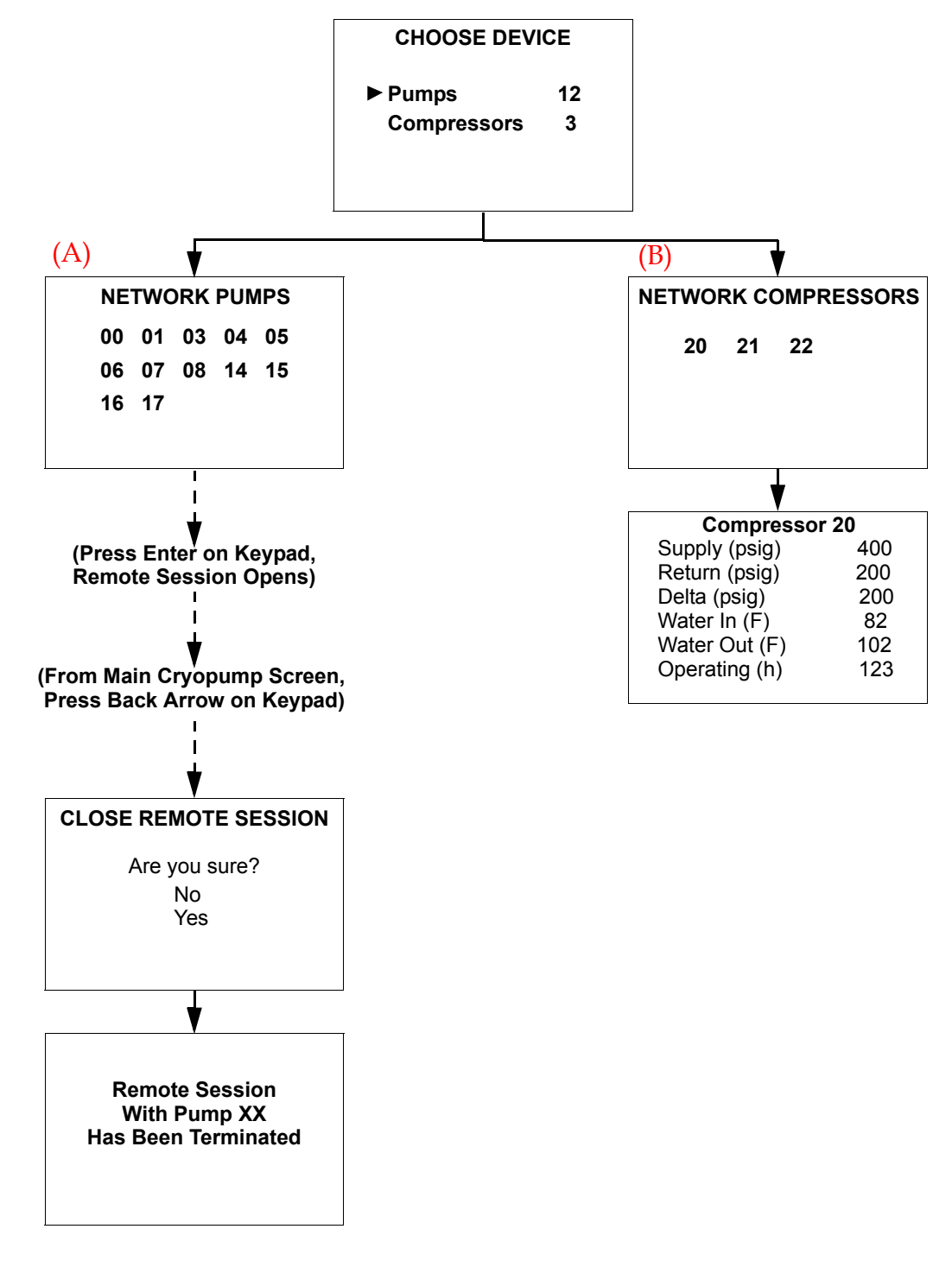

Figure 6-4: Controller Choose Device (Access Device) Screens

The following table briefly describes each part of the Access Device screens, including the action that occurs after you choose an item on the screen. The letter preceding the screen name in the table corresponds to the letter above each screen in Figure 6-4.

| Screen Name                                | Screen Component<br>Choice  | Action and Explanation                                                                                                    |  |  |
|--------------------------------------------|-----------------------------|----------------------------------------------------------------------------------------------------|--|--|
| Choose<br>Device                           | Pumps                       | Shows total number of cryopumps connected<br>to the Controller.<br>Choose <i>Pumps</i> to see a list of cryopump<br>addresses.           |  |  |
|                                            | Compressors                 | Shows total number of compressors connected<br>to the Controller.<br>Choose <i>Compressors</i> to see a list of compressor<br>addresses. |  |  |
| <mark>(A)</mark><br>Network<br>Pumps       | (Cryopump<br>Addresses)     | Choose a cryopump, by address, for which you want to open a remote session.                                                              |  |  |
| (Remote Ses-<br>sion Opens)                | (Main screen for component) | See About the Cryopump Main Screen and<br>Functions on page 5-2.                                                                         |  |  |
| Close Remote<br>Session                    | Yes                         | Remote session closes, and confirmation screen appears.                                                                                  |  |  |
|                                            | No                          | Remote session continues, main screen for component appears.                                                                             |  |  |
| <mark>(B)</mark><br>Network<br>Compressors | (Compressor<br>Addresses)   | Choose a compressor, by address, for which you want to see the current statistics.                                                       |  |  |
| Compressor<br>XX                           | N/A                         | Shows the statistics for a compressor                                                                                                    |  |  |

| Table 6-3: | Access | Device | Definitions.              | bu | Screen |
|------------|--------|--------|---------------------------|----|--------|
| 14010 0 0. | 110000 |        | $D c_{\mu} (0 n b_{\mu})$ | Ug | Dereen |
#### System Setup Screens

Through the System Setup, you can manage regeneration maps, security, communication with the RS-232 port, helium maps, and the keypad display options.

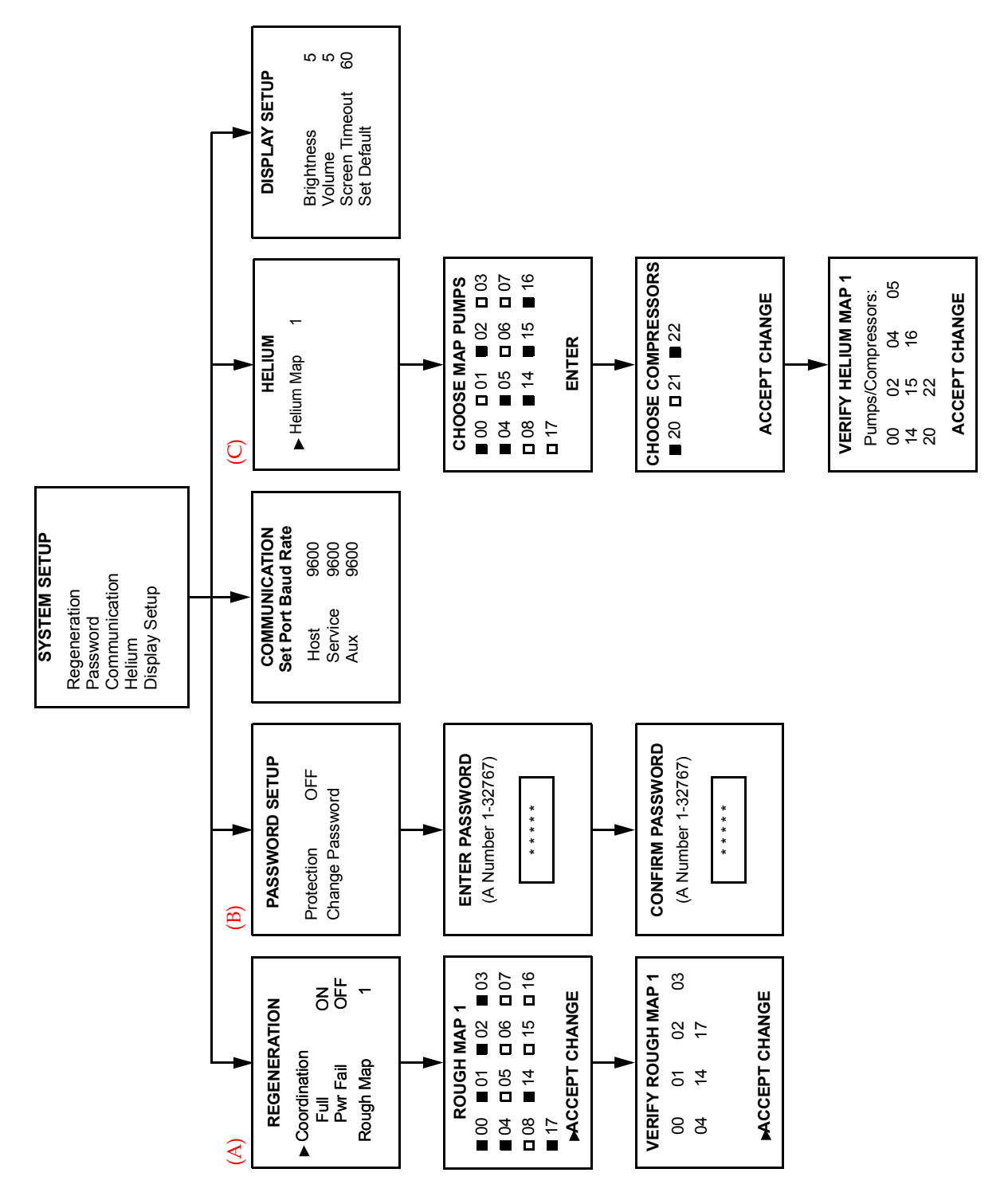

Figure 6-5: Controller System Setup Screens

The following sections briefly describe each part of the System Setup screens, including the action that occurs after you choose an item on the screen or parameters, if applicable.

#### System Setup, Regeneration

On the Regeneration Setup screen, each function you choose brings you to a different screen.

The following table briefly describes each of the Regeneration Setup screens, including the action that occurs after you choose an item on the screen or parameters. The letter preceding the screen name in the table corresponds to the letter above each screen in Figure 6-5 on page 6-11.

| Screen Name                  | Screen Component<br>Choice | Set by System<br>or User                             | Parameter, Action, and<br>(Explanation)                                                               |
|------------------------------|----------------------------|------------------------------------------------------|----------------------------------------------------------------------------------------------------|
| (A)<br>Regeneration<br>Setup | Coordination: Full         | User                                                 | <i>On, Off</i> (Group roughing capabilities are on or off.)                                           |
|                              | Coordination:<br>Pwr Fail  | User                                                 | <i>On, Off</i><br>(Power Fail recovery capabili-<br>ties are on or off.)                              |
|                              | Rough Map 1                | User                                                 | 1, 2, 3, 4, 5<br>Choose the Rough Map num-<br>ber to assign the cryopumps to<br>a specific rough map. |
| Rough Map 1                  | (Cryopump<br>Addresses)    | User                                                 | Cryopumps that you want to include in a Rough Map.                                                    |
| Verify Rough<br>Map 1        | (Cryopump<br>Addresses)    | System (infor-<br>mation from<br>previous<br>screen) | Choose <i>Accept Change</i> or press the <i>Back</i> button.                                          |

Table 6-4: System Setup: Regeneration Setup Definitions, by Screen

#### System Setup, Password

The following table briefly describes the Security Setup screen, including the action that occurs after you choose an item on the screen or parameters. The letter preceding the screen name in the table corresponds to the letter above each screen in Figure 6-5 on page 6-11.

| Screen Name           | Screen Component<br>Choice | Set by System<br>or User | Parameter, Action, and<br>(Explanation)                                                                                                    |
|-----------------------|----------------------------|--------------------------|----------------------------------------------------------------------------------------------------|
| (B)<br>Security Setup | Password                   | User                     | <i>On:</i> All screens except <i>Monitor</i><br>and <i>Pump Info</i> require a pass-<br>word.<br><i>Off</i> : No password is required to<br>view any screens. |
|                       | Change Password            | N/A                      | Opens the <i>Enter Password</i> screen so that you can change the password.                                                                                   |
| Enter<br>Password     |                            | User                     | <i>1 to 32767</i><br>(Arrow keys on the Remote<br>keypad change the password<br>numbers.)                                                                     |
| Confirm<br>Password   |                            | User                     | 1 to 3277, same as you chose in the<br>Enter Password screen.<br>(Arrow keys on the Remote<br>keypad change the password<br>numbers.)                         |

| T 11 C F       | CI        | C 1   | ת 1       | D C '''                         | 1       | C      |
|----------------|-----------|-------|-----------|---------------------------------|---------|--------|
| I anie h-h.    | SUSTOW    | Sptun | Passinnra | I IPTINITIONS                   | $n_{1}$ | Scrppn |
| 1 n 0 n 0 0 0. | Ogoichi i | Junp. | 1 4000014 | $D \cup U \cap U \cap U \cap U$ | Uy      | Durun  |
|                | ./        |       |           |                                 | ./      |        |

#### System Setup, Communication for the RS-232 Ports

The following table briefly describes the Communication Setup screens, including the action that occurs after you choose an item on the screen or parameters. See Figure 6-5 on page 6-11 for the actual Communication Setup screen.

| Screen Component<br>Choice | Set by System<br>or User | Parameter, Action, and (Explanation)                                         |
|----------------------------|--------------------------|------------------------------------------------------------------------------|
| Host                       | User                     | 2400<br>9600<br>19200<br>38400<br>Sets the baud rate for the host port.      |
| Service                    | User                     | 2400<br>9600<br>19200<br>38400<br>Sets the baud rate for the service port.   |
| Aux                        | User                     | 2400<br>9600<br>19200<br>38400<br>Sets the baud rate for the auxiliary port. |

Table 6-6: System Setup: Communication Definitions, by Screen

#### System Setup, Helium Maps

The following table briefly describes the Helium screens, including the action that occurs after you choose an item on the screen or parameters. See Figure 6-5 on page 6-11 for the actual Helium screen.

| Screen Name                | Screen Component<br>Choice                | Set by System<br>or User                                  | Parameter, Action, and<br>(Explanation)                                                                                           |
|----------------------------|-------------------------------------------|-----------------------------------------------------------|----------------------------------------------------------------------------------------------------|
| <mark>(C)</mark><br>Helium | Helium Map 1                              | User                                                      | <i>1, 2, 3, 4, 5</i><br>Choose the Helium Map num-<br>ber to assign the cryopumps<br>and compressors to a specific<br>helium map. |
| Choose Map<br>Pumps        | (Cryopump<br>Addresses)                   | User                                                      | Cryopumps that you want to include in a helium map                                                                                |
| Choose<br>Compressors      | (Compressor<br>Addresses)                 | User                                                      | Compressors that you want to include in a helium map                                                                              |
| Verify Helium<br>Map 1     | (Cryopump and<br>Compressor<br>Addresses) | System (infor-<br>mation from<br>previous two<br>screens) | Choose <i>Accept Change</i> or press the <i>Back</i> button.                                                                      |

| Table 6-7: | System | Setup: | Helium | Definitions, | by S | Screen |
|------------|--------|--------|--------|--------------|------|--------|
|------------|--------|--------|--------|--------------|------|--------|

#### System Setup, Remote Display

The following table briefly describes the Display Setup screen (see Figure 6-5 on page 6-11), including the action that occurs after you choose an item on the screen or parameters.

| Screen Component<br>Choice | Set by System<br>or User | Parameter and Action                                                                                 |
|----------------------------|--------------------------|----------------------------------------------------------------------------------------------------|
| Brightness                 | User                     | <i>0 to 15:</i> The Remote display window increases (to 0) or decreases in brightness (to 15).       |
| Volume                     | User                     | <i>0 to 16</i> : The volume of the confirmation beep increases (to 16) or decreases (to 0, silence). |
| Screen Timeout             | User                     | <i>0 to 60 minutes</i> : The time of keypad inactivity until the screen saver mode starts.           |
| Set Default                | User                     | Resets cryopump parameters back to the default settings.                                             |

| Table 6-8: | System | Setup: | Display | Setup | Definitions, | by Screen |
|------------|--------|--------|---------|-------|--------------|-----------|
|------------|--------|--------|---------|-------|--------------|-----------|

### **Controller Info Screen**

On the Controller Info screen, you can view the serial number and software revision number of the Controller.

| CONTROLLER INFO |         |  |  |  |
|-----------------|---------|--|--|--|
| S/N             | XXXXXX  |  |  |  |
| Soft. Rev       | VAxx.xx |  |  |  |
|                 |         |  |  |  |

Figure 6-6: Controller Info Screen

The following table briefly describes each part of the Controller Info screen.

| Screen Component<br>Choice       | Set by System<br>or User | Parameter and Explanation                                      |
|----------------------------------|--------------------------|----------------------------------------------------------------|
| S/N<br>(Serial Number)           | System                   | The serial number of the Controller.                           |
| Soft. Rev<br>(Software Revision) | System                   | The current version number of the software for the Controller. |

Table 6-9: Controller Info Definitions, by Screen

This Page Intentionally Left Blank

## Troubleshooting

#### Overview

7

This chapter provides information about troubleshooting the Single Stage Cryopump.

**NOTE:** See Appendix A: Customer Brooks Automation Technical Support Information on page 8-2 for customer support and contact information if necessary.

#### **Chapter Contents**

| Intercomponent Network Potential Problems | 7-2 |
|-------------------------------------------|-----|
| Cryopump Operation Potential Problems     |     |

### **Intercomponent Network Potential Problems**

Refer to the following table if you are experiencing Intercomponent Network communication problems.

| Problem                                                   | Possible Cause                                                                             | Corrective Action                                                                                                    |
|-----------------------------------------------------------|--------------------------------------------------------------------------------------------|----------------------------------------------------------------------------------------------------|
|                                                           | 1a. A network terminator is<br>not installed in the last<br>cryopump on channel A or<br>B. | 1a. Refer to the <i>On-Board</i><br>IS <i>Cryopump Quick Installa-</i><br><i>tion Guide</i> and install a<br>network terminator in the<br>last cryopump on chan-<br>nels A or B.  |
| 1. Cryopumps are not<br>visible on Controller<br>screens. | 1b. The cryopump is con-<br>nected to channel C.                                           | 1b. Disconnect the<br>cryopump from channel C<br>and connect it to channels<br>A or B.                                                                                            |
|                                                           | 1c. Defective network cable.                                                               | 1c. Replace network cable.                                                                                                    |
|                                                           | 1d. Remote keypad cable is not connected.                                                  | 1d. Plug in Remote key-<br>pad cable.                                                                                                    |
|                                                           | 2a. A network terminator is<br>not installed in the last<br>compressor on channel C.       | 2a. Refer to the <i>On-Board</i><br>IS 1000 <i>Compressor Quick</i><br><i>Installation Guide</i> and<br>install a network termina-<br>tor in the last compressor<br>on channel C. |
| 2. Compressors are not visible on Controller screens.     | 2b. The compressor is con-<br>nected to channels A or B.                                   | 2b. Disconnect the com-<br>pressor from channels A<br>or B and connect it to<br>channel C.                                                                                        |
|                                                           | 2c. Defective network cable.                                                               | 2c. Replace network cable.                                                                                                    |
|                                                           | 2d. Remote keypad cable is not connected.                                                  | 2d. Plug in Remote key-<br>pad cable.                                                                                                    |

| Tahle 7-1. | Intercommonent | Network  | Potential   | Problems   |
|------------|----------------|----------|-------------|------------|
| 14010 7-1. | marcomponent   | INCLUOIN | 1 010111111 | 1 10010113 |

| Problem                     | Possible Cause                                                               | Corrective Action                                   |
|-----------------------------|------------------------------------------------------------------------------|-----------------------------------------------------|
| 3. Status LED III on the    | 3a. Channel A, B or C net-<br>work cable is disconnected<br>from controller. | 3a. Connect the network cable(s) to the controller. |
| Controller is not builking. | 3b. Defective network cable.                                                 | 3b. Replace network cable.                          |

| Table 7-1: | Intercomponent | Network Potentia | l Problems |
|------------|----------------|------------------|------------|
|            |                |                  |            |

## **Cryopump Operation Potential Problems**

Refer to the following table if you are experiencing problems operating the cryopump.

| Problem                                                                                          | Possible Cause                                                                      | Corrective Action                                                                             |
|--------------------------------------------------------------------------------------------------|-------------------------------------------------------------------------------------|-----------------------------------------------------------------------------------------------|
| Received this message on the Remote:                                                             | Tried to start a Fast Regen-<br>eration with a Single Stage<br>Cryopump in a Group. | Remove the Single Stage<br>Cryopump from the<br>Regeneration Map. See<br>Perform a Group Full |
| FAST REGEN RESPONSE<br>Regen Did Not Start<br>Reason:<br>Problem Pump List                       |                                                                                     | Regeneration on page 4-27.                                                                    |
| Cryopumps do not warm<br>to target regeneration<br>temperature due to heat-<br>ers not starting. | The HFI is tripped.                                                                 | See Pump Control Screens<br>on page 5-16 to clear the<br>HFI trip status.                     |

## 8

# Appendices

#### Overview

The following appendices are included to provide the user with a single location for specific information related to the Brooks Automation Product.

#### Contents

| Appendix A: Customer Brooks Automation Technical Support Information | 8-2 |
|----------------------------------------------------------------------|-----|
| Appendix B: Default Parameters (Values)                              | 8-3 |

#### **Appendix A: Customer Brooks Automation Technical Support Information**

When contacting Brooks Automation for Technical Support, please have the following information available.

- 1. Record the part number and serial number from the equipment.
- 2. Provide the installed location of the equipment.
- 3. Provide name, e-mail address, and telephone number of the person to contact.
- 4. List any error codes received during the failure.
- 5. Prepare a detailed description of the events relating to the error.
  - Time that the equipment has been in operation
  - Work that was done on the equipment prior to the error
  - Functions that the equipment was performing when the error occurred
  - Actions taken after the error and the results of those actions
  - Other information that may assist the Specialist
- 6. Contact Brooks Automation Technical Support at these numbers:

| Brooks<br>Location | GUTS <sup>®</sup> Contact Number          |
|--------------------|-------------------------------------------|
| North              | 1-800-FOR-GUTS (1-800-367-4887) US/Canada |
| America            | +1-978-262-2900                           |
| Europe             | +49 1804 CALL GUTS (+49 1804 2255 4887)   |
| Japan              | +81-45-477-5980                           |
| China              | +86-21-5131-7066                          |
| Taiwan             | +886-3-552-5225                           |
| Korea              | +82-31-288-2500                           |
| Singapore          | +65-6464-1481                             |

For additional contact information, please go to the Brooks Automation web site at www.brooks.com or send an E-mail to techsupport@brooks.com.

### **Appendix B: Default Parameters (Values)**

The following table shows the default values for regeneration and purges. To change applicable values, see Change Regeneration Parameters on page 4-31 or Regeneration Parameters on page 5-10.

| Part of Process                  | Default Value | Parameter       |  |
|----------------------------------|---------------|-----------------|--|
| Extended Warmup purge time       | 10 minute     | 0 - 999 minutes |  |
| Power fail recovery              | OFF           | ON/OFF/*COOL    |  |
| Power fail recovery temperature  | 260K          | 110 - 260K      |  |
| Rough coordination               | OFF           | ON/OFF          |  |
| Start delay time                 | 0             | 0 - 99.9 hours  |  |
| Sublime maximum temperature      | 230K          | 110 - 250K      |  |
| Timed Sublime maximum rough time | 30 minutes    | 0 - 600 minutes |  |
| *Not a parameter set by a user.  |               |                 |  |

Table 8-1: Default Process Values and Parameters

This Page Intentionally Left Blank

## Index

## A

Access device screen 6-3, 6-9 Accessories, configuration 2-9, 5-13 Add helium map 3-12 regeneration map 4-27 rough map 3-6 Address switch 2-5 verifying 2-7

### B

Brightness, of Remote 5-13 Brooks Automation contact information Front-ii

## C

Caution 1-3 Communication parameters screen Controller system setup 6-14 Local system setup 5-11 Component addresses 2-4, 2-5, 2-5 Component recognition 2-7 Compressor network addresses 2-5 Configuration Hardware 5-13 Pump control 5-16 Temperature control 5-17 Valve control 5-17 Configurations 2-2 Configure accessories 2-9 regeneration map 4-27 rough map 3-3 Control screen 5-3, 5-15

Controller info screen 6-4, 6-17 Controller screens Access device 6-3, 6-9 Controller info 6-4, 6-17 Monitor 6-3, 6-5 Regeneration 6-3, 6-7 Setup, Communication parameters 6-14 Setup, Helium maps 6-15 Setup, Password 6-13 Setup, Regeneration parameters 6-12 Setup, Remote display parameters 6-16 System setup 6-4, 6-11 Create map helium 3-12 regeneration 4-27 rough 3-6 Cryopump control screen 5-16 information screen 5-3 network addresses 2-5 parameters screen 4-3 Cryopump information screen 5-18 Cryopump screens selecting and changing parameters 4-3 system setup function 5-9, 6-11

## D

Default cryopump parameters 8-3 Default values 8-3

#### E

Equipment address 2-7 Equipment installation 2-3

## F

Fast regeneration 4-10, 4-29 Full regeneration 4-10, 4-27 Functions 5-2 Access device 6-3, 6-9 Control 5-3, 5-15 Controller info 6-4, 6-17 Cryopump information 5-3, 5-18 Main Controller 6-3 Main cryopump 5-2 Monitor, Controller 6-3, 6-5 Monitor, local 5-2, 5-4 Pump control 5-16 Regeneration, Controller 6-3, 6-7 Regeneration, local 5-2, 5-7 Setup, Communication parameters, Controller 6-14 Setup, Communication parameters, local 5-11 Setup, Hardware configuration 5-13 Setup, Helium maps 6-15 Setup, Password 6-13 Setup, Power fail recovery parameters 5-12 Setup, Regeneration parameters, Controller 6-12 Setup, Regeneration parameters, local 5-Setup, Remote display parameters, Controller 6-16 Setup, Remote display parameters, local 5 - 13Setup, Security parameters 5-11 System setup, Controller 6-4, 6-11 System setup, local 5-3, 5-9 Temperature control 5-17 Valve control 5-17

## G

Group fast regeneration 4-10, 4-29 Group full regeneration 4-10, 4-27

### Η

Hardware configuration screen 5-13 Helium map screen 6-15

## I

Installation 2-3 Intercomponent network addresses 2-4

## K

Keypad <mark>4-2</mark> Keypad screens <mark>5-2</mark>

#### L

Local remote screens 5-2 Local screens Control 5-3, 5-15 Cryopump information 5-3, 5-18 Monitor 5-2, 5-4 Pump control 5-16 Regeneration 5-2, 5-7 Setup, Communication parameters 5-11 Setup, Hardware configuration 5-13 Setup, Power fail recovery parameters 5-12 Setup, Regeneration parameters 5-10 Setup, Remote display parameters 5-13 Setup, Security parameters 5-11 System setup 5-3, 5-9 Temperature control 5-17 Valve control 5-17 Local session close 4-7 open 4-5

#### Μ

Main screen Controller 6-3 Cryopump 5-2 Maps add helium 3-12 add rough 3-6 assign rough 3-4 helium 3-2 regeneration 3-2, 4-27 rough 3-2, 3-3 view rough 3-4 Monitor screen Controller 6-3, 6-5 Local 5-2, 5-4

## Ν

Network addresses 2-4

## 0

On-Board IS Remote Keypad 4-2

### P

Parameters, regeneration 4-31 Password screen 6-13 PFR 5-12 Power fail recovery parameters screen 5-12 Power, turning on 2-6 Pressure sublime regeneration 4-9, 4-17 Pump Control screen 5-16 Purge valve 2-10, 5-13

## R

Regeneration definitions 4-8 group fast 4-10, 4-29 group full 4-10, 4-27 map 4-27 parameters 4-31 pressure sublime 4-9, 4-17 shutdown 4-9, 4-14 startup 4-9, 4-11 sublime 4-8 sublime parameters 4-33 timed sublime 4-8, 4-23 warmup 4-9, 4-20 warmup parameters 4-31 warmup with cooldown 4-9 warmup without cooldown 4-9 Regeneration parameters screen Controller system setup 6-12 Local system setup 5-10 **Regeneration screen** Controller 6-3, 6-7 Local 5-2, 5-7

Remote buttons 4-2 change parameters 4-3 keypad 4-2 screen 4-2 selecting items 4-2 using 4-2 Remote display parameters screen Controller 6-16 Local **5-13** Remote screens 5-2 Access device 6-3, 6-9 Control 5-3, 5-15 Controller info 6-4, 6-17 Cryopump information 5-3, 5-18 Main Controller 6-3 Main cryopump 5-2 Monitor, Controller 6-3, 6-5 Monitor, local 5-2, 5-4 Pump control 5-16 Regeneration, Controller 6-3, 6-7 Regeneration, local 5-2, 5-7 Setup, Communication parameters, Controller 6-14 Setup, Communication parameters, local 5-11 Setup, Hardware configuration 5-13 Setup, Helium maps 6-15 Setup, Password 6-13 Setup, Power fail recovery parameters 5-12 Setup, Regeneration parameters, Controller 6-12 Setup, Regeneration parameters, local 5-10Setup, Remote display parameters, Controller 6-16 Setup, Remote display parameters, local 5-13 Setup, Security parameters 5-11 System setup, Controller 6-4, 6-11 System setup, local 5-3, 5-9 Temperature control 5-17 Valve control 5-17

Remote session close 4-7 open 4-5 Reset defaults, of Remote 5-14 Rough map 3-3 Rough Valve 5-13 Rough valve 2-10 RS-232 communication Controller 6-14 Local 5-11

## S

Safety safety shapes 1-4 signal words 1-3 Safety precautions 1-2 Safety Shapes 1-4 Screen timeout, on Remote 5-14 Security parameters screen 5-11 Shutdown regeneration 4-9, 4-14 Signal Words 1-3 Start cryopump 4-11 Start power 2-6 Startup regeneration 4-9, 4-11 Stop cryopump 4-14 Sublime regeneration 4-8 Sublime time 4-23 Switch, address 2-5 System component installation 2-3 component recognition 2-7 network 2-4 parameters 4-3 power 2-6 System setup screen Controller 6-4, 6-11 Local 5-3, 5-9

## Т

TC Gauge 2-10, 5-13 Temperature Control screen 5-17 Timed sublime regeneration 4-8, 4-23

#### V

Valve Control screen 5-17

Volume, of Remote 5-13

#### W

Warmup regeneration 4-9, 4-20 Warmup with cooldown regeneration 4-9 Warmup without cooldown regeneration 4-9 Warning 1-3